#### How to register for classes in myWCU

Log into WCU. The quickest way to get to the registration module is to click the Registration box in the middle of the page or to search for it in the Search Menu. You may also click Personal Services under the Quick Links on the right side of the page to find Registration.

| ny <b>WCU</b>                                                                                                    |                                                        |                                                                  |                                                                 |                                                                       |
|----------------------------------------------------------------------------------------------------|--------------------------------------------------------|------------------------------------------------------------------|-----------------------------------------------------------------|-----------------------------------------------------------------------|
| Search Menu Announcements There were no announcements found.                                                                                | After logging into my<br>the menu in the upper l       | NCU, click<br>left corner.                                       |                                                                 |                                                                       |
| My CatCard<br>Meal Plan Not Activated<br>Please check again at a later date. If you believe<br>studentaccounts@wcu.edu or call 828-227-7324 | Or click here for<br>direct access to<br>registration. | Student Records & Accounts                                       | Registration  dd/Drop/Withdraw Vithdrawai Counts  lass Schedule | \$ Accounts<br>Make Payment<br>Direct Deposit<br>Tuition Payment Plan |
| My Financial Aid<br>Viewing data for:                                                                                                    |                                                        | My Blackboard Updates My                                         | Schedule                                                        | My Grades                                                             |
| Unable to load financial aid data for your accoun                                                                                           | t. View all financial aid information.                 | Could not retrieve classes from Bla There were no classes found. | ackboard.                                                       | · ·                                                                   |
|                                                                                                    |                                                        | My Tasks                                                         |                                                                 | *                                                                     |
|                                                                                                    |                                                        | Could not retrieve tasks from Black                              | kboard.                                                         |                                                                       |
|                                                                                                    |                                                        | TODAY                                                            | Tues                                                            | sday, November 24th, 2020 0                                           |

Searching for "registration" brings up a few options.

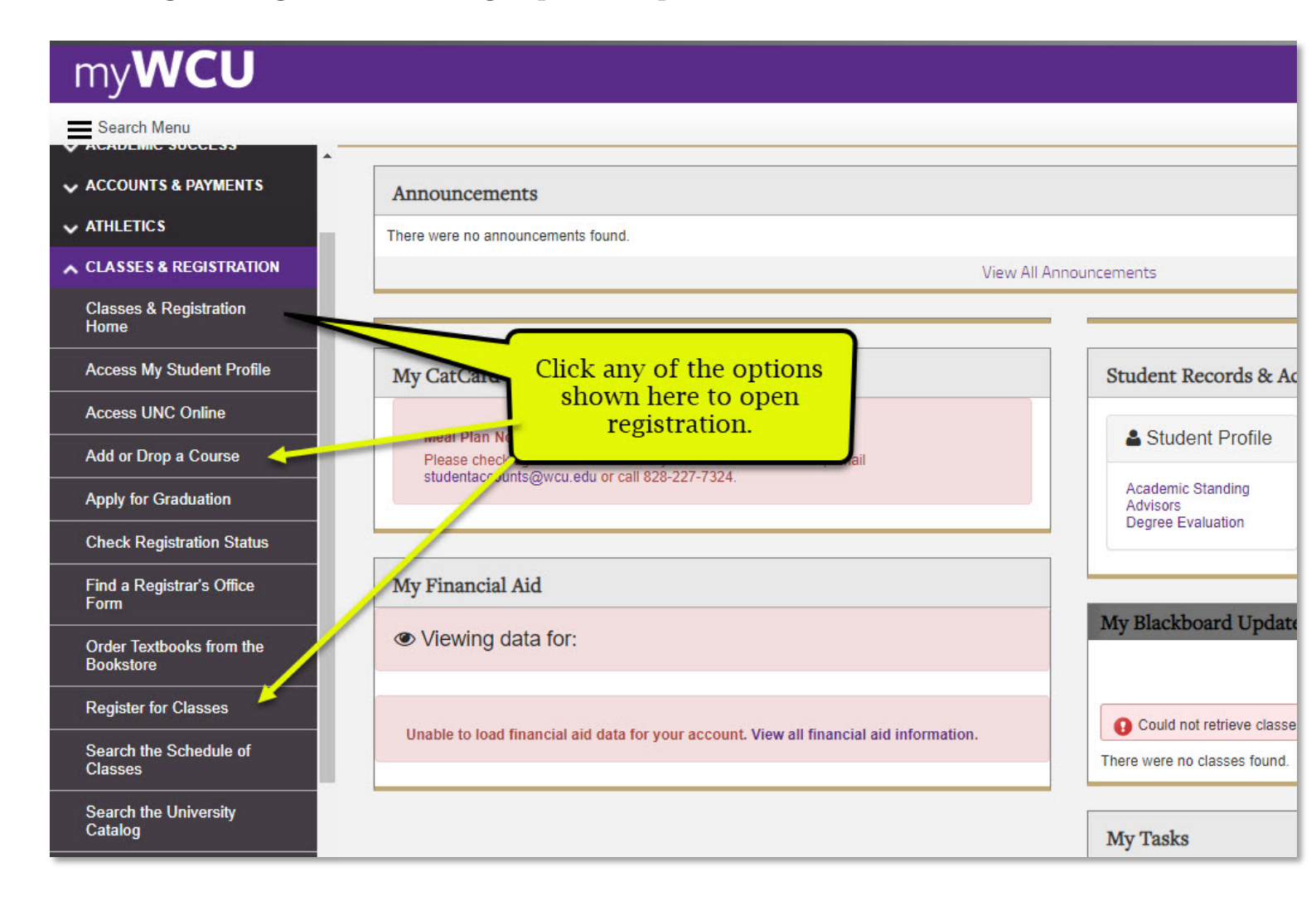

The registration module appears as below. Click Register – Add/Drop/Withdraw.

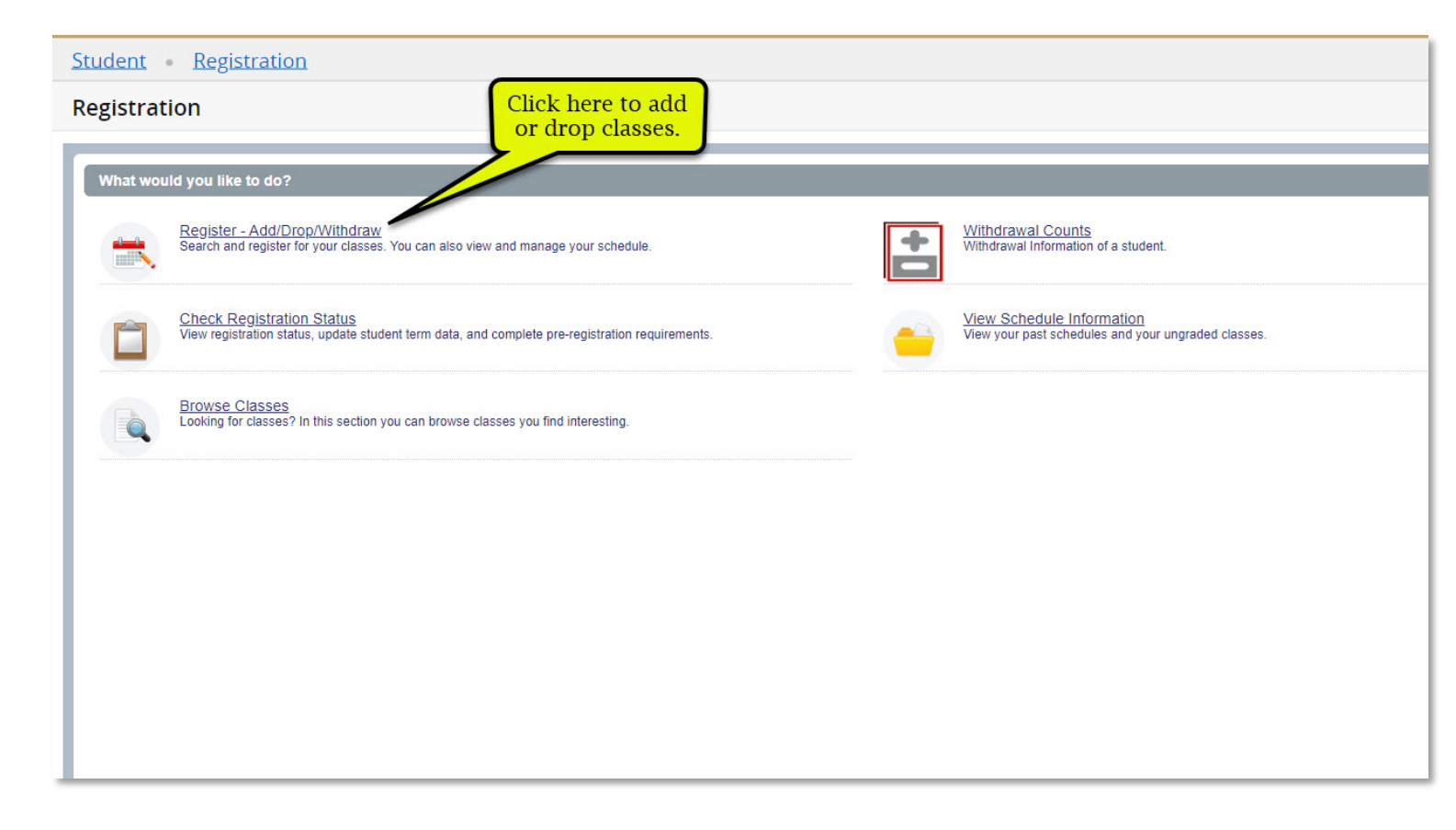

First, select the term for which you wish to register. There may be multiple terms available for registration, so be sure to select the correct one.

| Student • Registration • Select a Te                                                                                  | erm                                                                      |  |
|----------------------------------------------------------------------------------------------------|--------------------------------------------------------------------------|--|
| Select a Term                                                                                                    |                                                                          |  |
| How would you like to search? 0<br>Term Ober Registration<br>Spring 2021<br>Summer 2021<br>Spring 2021<br>Spring 2021 | Select the term for<br>registration. You may<br>also enter a date range. |  |

# You will be prompted for a registration PIN.

| Student • Registration • Select a Term |
|----------------------------------------|
| Select a Term                          |
| Select a Term                          |

#### Search for classes:

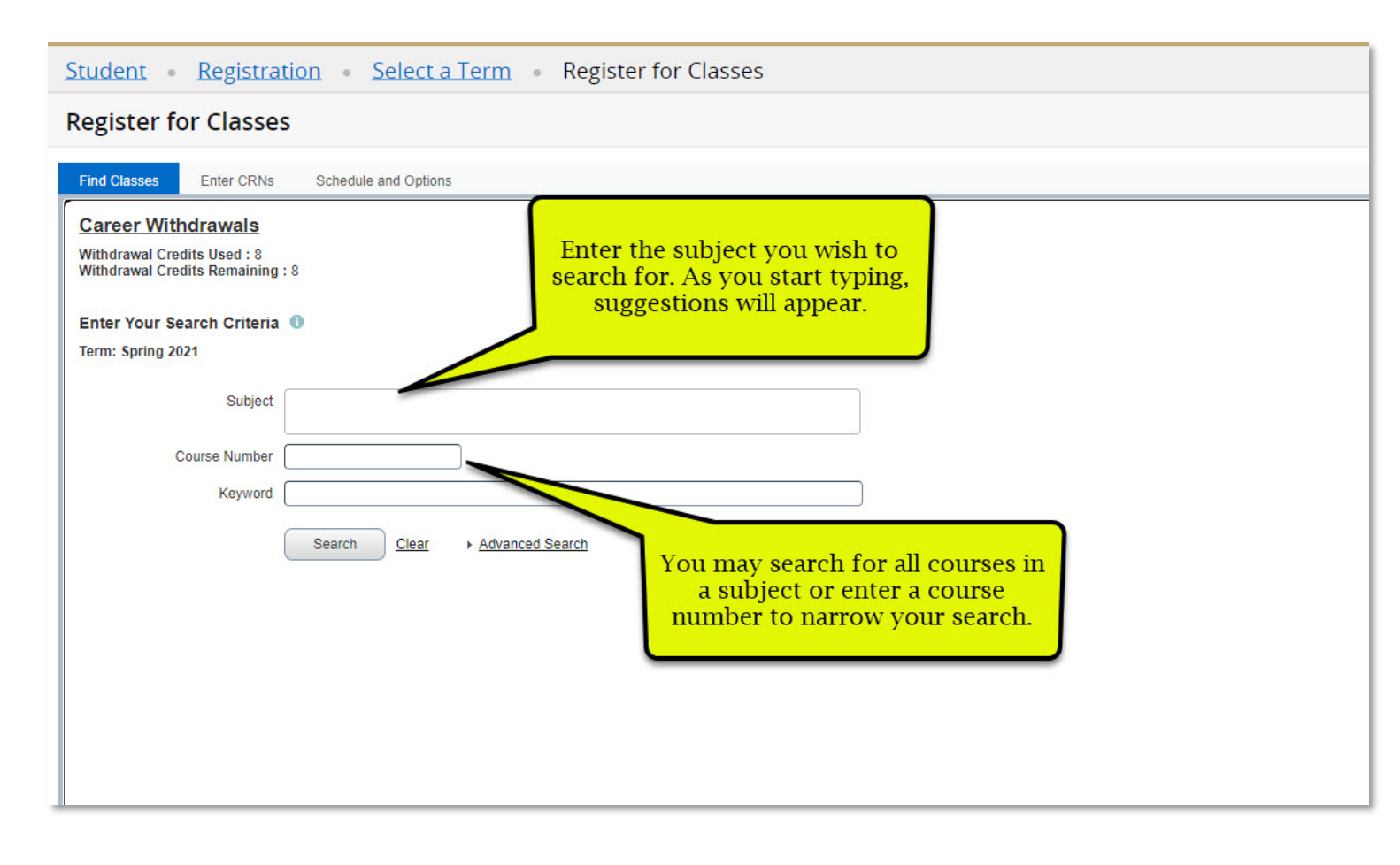

You may adjust the page view in order to see schedule along with class search.

| Student - Registration - Select a Term - Register for Classes                                                       |         |
|----------------------------------------------------------------------------------------------------|---------|
| Register for Classes                                                                                                |         |
| Find Classes Enter CRNs Schedule and Options                                                                        |         |
| Career Withdrawals<br>Withdrawal Credits Used : 8<br>Withdrawal Credits Remaining : 8<br>Enter Your Search Criteria |         |
| Subject                                                                                                    |         |
| Course Number Keyword                                                                                               |         |
| Search Clear > Advanced Search                                                                                      |         |
| Click the Panels button to view class search<br>along with your schedule and a summary<br>of your registration.     |         |
|                                                                                                    |         |
| Panels •                                                                                                    | Long in |
|                                                                                                    |         |

| Register for Classes                                                                                            |
|----------------------------------------------------------------------------------------------------|
| Find Classes Enter CRNs Schedule and Options                                                                    |
| Career Withdrawals<br>Withdrawal Credits Used : 19<br>Withdrawal Credits Remaining : -3                         |
| Enter Your Search Criteria 1<br>Term: Spring 2021                                                               |
| Subject                                                                                                    |
| Course Number 140                                                                                               |
| Keyword                                                                                                    |
| Search Clear > Advanced Search                                                                                  |
| Click the Panels button to view class<br>search along with your schedule and<br>a summary of your registration. |
| Panels                                                                                                    |
|                                                                                                    |

Page with search, summary of registration, and schedule:

| Student •                                                | Registration • S                        | select a Term | Register for | or Classes |        |          |   |                                                                     |    |
|----------------------------------------------------------|-----------------------------------------|---------------|--------------|------------|--------|----------|---|---------------------------------------------------------------------|----|
| Register for                                             | Classes                                 |               |              |            |        |          |   |                                                                     |    |
| Find Classes                                             | Enter CRNs Schedule                     | and Options   |              |            |        |          |   |                                                                     |    |
| Career Withd<br>Withdrawal Credits<br>Withdrawal Credits | rawals<br>9 Used : 8<br>9 Remaining : 8 |               |              |            |        |          |   |                                                                     | *  |
| Enter Your Sear<br>Term: Spring 2021                     | ch Criteria 0                           |               |              |            |        |          |   |                                                                     | l  |
|                                                          | Subject                                 |               |              |            |        |          |   |                                                                     | l  |
| Cou                                                      | Keyword                                 |               |              |            |        |          |   |                                                                     | 1  |
| M Schanze II                                             | Schadula Datais                         |               |              |            |        |          |   | • Sumary                                                            | -  |
| Class Schedule for Sp                                    | ring 2021                               |               |              |            |        |          |   |                                                                     | -  |
| Sunda<br>6am                                             | y Monday                                | Tuesday       | Wednesday    | Thursday   | Friday | Saturday |   | No registered or pending classes.                                   |    |
| 7am                                                      |                                         |               |              |            |        |          |   |                                                                     | -2 |
| Bam                                                      |                                         |               |              |            |        |          | 1 |                                                                     |    |
|                                                          |                                         |               |              |            |        |          | 1 | •                                                                   |    |
| yem                                                      |                                         |               |              |            |        |          | 1 |                                                                     |    |
| 10am                                                     |                                         |               |              |            |        |          |   |                                                                     |    |
| flam                                                     |                                         |               |              |            |        |          |   |                                                                     |    |
| 12pm                                                     |                                         |               |              |            |        |          |   | Total Hours   Registered: 0   Billing: 0   CEU: 0   Min: 0   Max: 0 |    |
| Panels .                                                 |                                         |               |              |            |        |          |   |                                                                     |    |

Click in the Subject box to open a list of all subjects. You may scroll through this list.

| Student + Registration + Select a Term + Register for Classes                                                                                                    | 1                            |                                                                         |
|----------------------------------------------------------------------------------------------------|------------------------------|-------------------------------------------------------------------------|
| Find Classes         Find Classes         Enter CRNs       Schedule and Options         Career Withdrawals         Withdrawal Credits Ised: 8         Withdrawal Credits Remaining: 8         Enter Your Search Criteria         Term: Spring 2021 | Clicking in<br>a list of all | the Subject box will open<br>subjects, which you may<br>scroll through. |
| Subject Course Number Anthropology Course Number Arc Keyword Arc Arts & Sci Interdisciplinary                                                                                                    |                              |                                                                         |
| Schedule III Schedule De Astronomy                                                                                                    |                              | Summary                                                                 |
| Class Schedule for Spring 2021 Athletic Training<br>Surday                                                                                                    | * Saturday                   | No registered or pending classes.                                       |
| 6em                                                                                                    |                              | 4                                                                       |
| 7am                                                                                                    |                              |                                                                         |
| 8am                                                                                                    |                              |                                                                         |
| 9am                                                                                                    |                              |                                                                         |
| 10am                                                                                                    |                              |                                                                         |
| 11am                                                                                                    |                              |                                                                         |
| 12pm                                                                                                    |                              | Total Hours (Registered 0 (Billing: 0) CEU 0   Min: 0                   |
| Panets                                                                                                    |                              |                                                                         |

## You may search for multiple subjects at once.

| Studen                                                 | t = Regist                                                                                | ration = S               | elect a Term     | <ul> <li>Register for</li> </ul> | or Classes |         |             |   |                                                                     |
|--------------------------------------------------------|-------------------------------------------------------------------------------------------|--------------------------|------------------|----------------------------------|------------|---------|-------------|---|---------------------------------------------------------------------|
| Regist                                                 | er for Class                                                                              | ses                      |                  |                                  |            |         |             |   |                                                                     |
| Find Clas                                              | Enter CR                                                                                  | Ns Schedule a            | nd Options       |                                  |            |         |             |   | You may add multiple                                                |
| Career<br>Withdraw<br>Withdraw<br>Enter Yo<br>Term: Sp | Withdrawals<br>al Credits Used : 8<br>al Credits Remaini<br>our Search Crite<br>ring 2021 | ing:8<br>ria O           |                  |                                  |            |         |             |   | subjects for searching by<br>clicking here.                         |
|                                                        | Subje<br>Course Numb<br>Keywo                                                             | et 🛛 🗙 Addronomy<br>et [ | x Biology x Chen | nestry                           |            | You can | add another |   |                                                                     |
| C Schedule                                             | ill Schedule                                                                              | e Details                |                  |                                  |            |         |             | 1 | T Summary                                                           |
| Class Sched                                            | ule for Spring 2021                                                                       | 1                        |                  |                                  |            |         |             |   | No availateand as parties disease                                   |
| 6am                                                    | Sunday                                                                                    | Monday                   | Tuesday          | Wednesday                        | Thursday   | Friday  | Saturday    |   | no repositivo o venenny vesoes.                                     |
| 7am                                                    |                                                                                           |                          |                  |                                  |            |         |             |   |                                                                     |
| 8am                                                    |                                                                                           |                          |                  |                                  |            |         |             | 1 |                                                                     |
| 9am                                                    |                                                                                           |                          |                  |                                  |            |         |             |   |                                                                     |
| 1000                                                   |                                                                                           |                          |                  |                                  |            |         |             |   |                                                                     |
| TOam                                                   |                                                                                           |                          |                  |                                  |            |         |             |   |                                                                     |
| 11am                                                   |                                                                                           |                          |                  |                                  |            |         |             |   |                                                                     |
| 12pm                                                   |                                                                                           |                          |                  |                                  |            |         |             | - | Total Hours   Registered: 0   Billing: 0   CEU: 0   Min: 0   Max: 0 |
| Panels -                                               | 0                                                                                         |                          |                  |                                  |            |         |             |   |                                                                     |

## Or search for all the courses in one subject.

| Studer                                                | nt - Regis                                                                                                    | tration + S                                                 | elect a Term            | Register f | or Classes                     |                                                  |                                              |     |                                                                                                    |
|-------------------------------------------------------|----------------------------------------------------------------------------------------------------|-------------------------------------------------------------|-------------------------|------------|--------------------------------|--------------------------------------------------|----------------------------------------------|-----|----------------------------------------------------------------------------------------------------|
| Regist<br>Find Cla<br>Withdra<br>Enter Y<br>Term: \$1 | ter for Clas<br>Enter CP<br>wal Credits Used :<br>wal Credits Ward :<br>Your Search Crit<br>Subj<br>Course Num<br>Keyw | Ses State Schodule a  B  B  C  C  C  C  C  C  C  C  C  C  C | nd Options              | Ced Search | To sea<br>in or<br>cours<br>an | rch for a<br>ne subjec<br>se numbe<br>d click Se | ll classes<br>et leave<br>er blank<br>earch. |     |                                                                                                    |
|                                                       |                                                                                                    |                                                             | ante statut             |            |                                |                                                  |                                              | . 7 |                                                                                                    |
| 🕅 Schedu                                              | ute III Schedu                                                                                                    | le Details                                                  |                         |            |                                |                                                  |                                              |     | Summary                                                                                                    |
| Class Sche                                            | edule for Spring 202                                                                                                   | 21                                                          |                         |            |                                |                                                  |                                              |     | No regisfered or pending classes                                                                                                    |
| 6am                                                   | Sunday                                                                                                    | Monday                                                      | Tuesday                 | wednesday  | Inursday                       | Friday                                           | Saturday                                     |     |                                                                                                    |
| 7am                                                   |                                                                                                    |                                                             |                         |            |                                |                                                  |                                              |     |                                                                                                    |
|                                                       |                                                                                                    |                                                             |                         |            |                                |                                                  |                                              | -   |                                                                                                    |
| oam                                                   |                                                                                                    |                                                             |                         |            |                                |                                                  |                                              | •   |                                                                                                    |
| 9am                                                   |                                                                                                    |                                                             |                         |            |                                |                                                  |                                              |     |                                                                                                    |
| 10am                                                  |                                                                                                    |                                                             |                         |            |                                |                                                  |                                              |     |                                                                                                    |
| 11am                                                  |                                                                                                    |                                                             |                         |            |                                |                                                  |                                              |     |                                                                                                    |
| Course                                                |                                                                                                    | and the straight of the local                               | eistestas information   | 8          |                                |                                                  |                                              |     |                                                                                                    |
| Open a                                                | and dose potion par                                                                                                    | nes to usplay extra re                                      | gistration attormation. |            |                                |                                                  |                                              | *   | Total Hours   Registered: 0 (Billing: 0   CICU: 0   Min: 0   Max: 0                                                                                                    |
| Panels                                                | *                                                                                                    |                                                             |                         |            |                                |                                                  |                                              |     | and the second second se |

#### Results from a one-subject search:

| nd Classes Enter CF                                                                                                    | SES                                                  | and Options            |       |     |         |                                     |                         |                                                                                                    |                                                      |                                                                                                    |                        |
|----------------------------------------------------------------------------------------------------|------------------------------------------------------|------------------------|-------|-----|---------|-------------------------------------|-------------------------|----------------------------------------------------------------------------------------------------|------------------------------------------------------|----------------------------------------------------------------------------------------------------|------------------------|
| earch Results 146 C                                                                                                    | lasses<br>ct: Biology                                |                        |       |     |         |                                     |                         |                                                                                                    |                                                      |                                                                                                    | Search Agam            |
| uman Biology-LAB<br>aboratory                                                                                                    | Biology                                              | 104                    | 75    | 0   | 10717   | 117 Spri. <u>Greg Adkison</u> (Prin |                         | [3 전 7 [W] 7 [ 8] 03 35 PM - 05:15 PM Type: Le Cut                                                                                                    | 20 of 20 seats                                       | LibStdy-C5 Physical & Biol Sc<br>LibStdy-C5 Biology<br>Identified Gateway Course<br>Residential Instruction | (Q. View Linked) (Add) |
|                                                                                                    |                                                      |                        |       |     | 10725   | Ren                                 | Christopher Rever (Dr.  | Swittwetes - Type Online Building: On Co.                                                                                                    | 24 of 24 seats                                       | LibStdy-C5 Physical & Biol Sc<br>LibStdy-C5 Biology                                                         | Q View Linked          |
| ecture                                                                                                    | Biology                                              | 140                    | 01    | 200 | iorer   | april                               | Management and the Con- | Talatitatitati                                                                                                    | @ LINKED                                             | Residential Instruction                                                                                     | CHARLEN CLIER          |
| HCDE Page 1 of                                                                                                    | Biology<br>8 ▶ ₩   20 •                              | Per Page               | 01    |     | iore i  | opri.                               |                         |                                                                                                    | C 31                                                 | Residential Instruction                                                                                     | Records: 146           |
| H H Page 1 of chedule III Schedul                                                                                                    | Biology<br>8 F H   20 v                              | Per Page               | -     | _   |         |                                     |                         | The search returns a list                                                                                                    | of all                                               | Residential Instruction                                                                                     | Records: 146           |
| Held Page 1 of<br>chedule III Schedu<br>Schedule for Spring 202                                                                                                    | Biology<br>8 • • • • • • • • • • 20 •                | Per Page               | -     | -   |         |                                     |                         | The search returns a list<br>classes in that subject. Yo                                                                                                    | of all<br>u may                                      | Residential Instruction                                                                                     | Records: 146           |
| In Page 1 of<br>creater III Schedul<br>Schedule for Spring 202<br>Sunday                                                                                                    | Biology<br>8  H   20<br>to Details<br>1<br>Monday    | 140<br>Per Page<br>Tu  | esday | Wer | dnesday | Th                                  | uursday S               | The search returns a list<br>lasses in that subject. Yo<br>croll through courses and<br>through if there are mul                                                            | of all<br>u may<br>l page<br>tiple                   | Residential Instruction                                                                                     | Records: 145           |
| checker of bottory<br>checker III Schedul<br>Schedule for Spring 202<br>m                                                                                                    | Biology<br>8 ► H   20 •<br>e Details<br>1<br>Monday  | 140<br>Per Page<br>Ter | esday | Wee | dnesday | TI                                  | ursday                  | The search returns a list<br>classes in that subject. Yo<br>scroll through courses and<br>through if there are mul<br>pages. You may also selec                             | of all<br>u may<br>l page<br>tiple<br>t how          | Residential Instruction                                                                                     | Records: 146           |
| receive of booksyr1     receive of booksyr1     r | Biology<br>8 F M   20 V<br>to Details<br>1<br>Monday | 140<br>Per Page        | esday | Wee | dnesday | Th                                  | tursday                 | The search returns a list<br>lasses in that subject. Yo<br>scroll through courses and<br>through if there are mul<br>pages. You may also selec<br>many to display on one    | of all<br>u may<br>l page<br>tiple<br>t how<br>page. | Residential Instruction                                                                                     | Records: 146           |
| Inclume a packwall<br>three Page 1 of<br>Precision III Schedul<br>Schedule for Spring 202<br>Sunday<br>m<br>m<br>m                                                                                                    | Bology<br>B F H   20<br>to Details<br>1<br>Monday    | T40                    | esday | Wee | dnesday | Tì                                  | ursday                  | The search returns a list<br>classes in that subject. Yo<br>scroll through courses and<br>through if there are mul<br>pages. You may also selec<br>many to display on one p | of all<br>u may<br>l page<br>tiple<br>t how<br>page. | Residential Instruction                                                                                     | Records: 146           |
| Incluster up become                                                                                                    | Biology<br>B  H  20<br>ie Details<br>1<br>Monday     | 140<br>Per Page<br>Tu  | esday | Wee | dnesday | Th                                  | ursday                  | The search returns a list<br>classes in that subject. Yo<br>scroll through courses and<br>through if there are mul<br>pages. You may also selec<br>many to display on one p | of all<br>u may<br>l page<br>tiple<br>t how<br>page. | Residential Instruction                                                                                     | Records: 145           |
| I Page 1 of I Schedul Colors                                                                                                    | Bology<br>Bology<br>e Details<br>1<br>Monday         | 140<br>Per Page<br>Tu  | esday | Wee | dnesday | TI                                  | ursday                  | The search returns a list<br>classes in that subject. Yo<br>scroll through courses and<br>through if there are mul<br>pages. You may also selec<br>many to display on one   | of all<br>u may<br>l page<br>tiple<br>t how<br>page. | Residential Instruction                                                                                     | Records: 146           |

Some classes are linked, meaning you must register for both. These are usually lecture/lab classes, as seen below.

| gister for Clas                              | ses                    |              |                    |                        |                         |                         |                                            |                                                                         |                        |                                                                                                    |                    |
|----------------------------------------------|------------------------|--------------|--------------------|------------------------|-------------------------|-------------------------|--------------------------------------------|-------------------------------------------------------------------------|------------------------|----------------------------------------------------------------------------------------------------|--------------------|
| d Classes Enter CR                           | INs Schedui            | e and Option | 18                 |                        |                         |                         |                                            |                                                                         |                        |                                                                                                    |                    |
| arch Results - 146 C<br>m: Spring 2021 Subje | lasses<br>htt: Biology |              |                    |                        |                         |                         |                                            |                                                                         |                        |                                                                                                    | Search Agam        |
| uman Genetics<br>scture                      | Biology                | 102          | 20                 | 3                      | 10705                   | Spri                    | Indi Bose (Primary)                        | $\ s\ w\ \tau\ w\ \tau\ r\ s\ $ - Type: On-Line Building: On: $_{Cull}$ | 24 of 24 seats remain. | LibStdy-C5 Biology<br>Identified Gateway Course                                                                                        | Q. View Linked Add |
| uman <u>Genetics-LAB</u><br>aboratory        | Biology                | 102          | 21                 | 0                      | 10706                   | Spri                    | Indi Bose (Primary)                        | [3]₩[7]₩[7]#[3] - Type: On-Line Building: On Cus.                       | 24 of 24 seats remain. | Residential instruction<br>LisStdy-C5 Physical & Biol Sc<br>LisStdy-C5 Biology<br>Identified Gateway Course<br>Residential Instruction | Q Vew Linked Add   |
|                                              |                        |              |                    |                        |                         |                         |                                            |                                                                         |                        | LibStdy-C5 Physical & Biol Sc.                                                                                                    | •                  |
| il name                                      | - Falais               | _            |                    |                        |                         |                         |                                            |                                                                         |                        |                                                                                                    |                    |
| Schedule for Spring 202                      | 1                      |              |                    |                        |                         |                         |                                            |                                                                         |                        |                                                                                                    |                    |
| Sunday<br>m                                  | Monday                 |              | Son<br>102<br>whic | ne co<br>lectu<br>h me | urses<br>ire/la<br>eans | s, suo<br>ab cla<br>vou | ch as these<br>asses, are li<br>must regis | BIOL No registered or pending da                                        | 15565                  |                                                                                                    |                    |
| m                                            |                        |              | bo                 | oth p                  | arts.                   | Clic                    | k add for b                                | oth ·                                                                   |                        |                                                                                                    |                    |
| តា                                           |                        |              |                    | C                      | ours                    | es to                   | register.                                  |                                                                         |                        |                                                                                                    |                    |
| m                                            |                        |              |                    |                        |                         |                         |                                            |                                                                         |                        |                                                                                                    |                    |
|                                              |                        |              |                    | -00                    |                         |                         |                                            |                                                                         |                        |                                                                                                    |                    |

Attempting to register for a linked course without selecting both courses results in an error.

| anistan fan Clas                                 |                                 |            |        |    |         |                                                         |      |                                                                                                    |          |                                                                                                    |                                  | 1 | -                                                                                | (Lab                             | oratory)               |                                           |         |  |
|--------------------------------------------------|---------------------------------|------------|--------|----|---------|---------------------------------------------------------|------|----------------------------------------------------------------------------------------------------|----------|----------------------------------------------------------------------------------------------------|----------------------------------|---|----------------------------------------------------------------------------------|----------------------------------|------------------------|-------------------------------------------|---------|--|
| egister for Clas                                 | ses                             |            |        |    |         |                                                         |      |                                                                                                    |          |                                                                                                    |                                  | / |                                                                                  |                                  |                        |                                           |         |  |
| Find Classes Enter Cl                            | INS Scheduk                     | and Option | 15     |    | _       |                                                         |      |                                                                                                    |          |                                                                                                    |                                  |   |                                                                                  |                                  |                        |                                           |         |  |
| Search Results — 146 C<br>Ferm: Spring 2021 Subj | lasses<br>ect: Biology          |            |        |    |         |                                                         |      |                                                                                                    |          |                                                                                                    |                                  |   |                                                                                  |                                  |                        | Search                                    | n Agaim |  |
| Human Genetics<br>Lecture                        | nan Genetics Biology 102 20 3 C |            |        |    |         |                                                         |      | If you attempt to register for a linked<br>course without also selecting the other<br>course, you will receive this error. |          |                                                                                                    |                                  |   | LibStdy-C5 Biology<br>Identified Gateway Course<br>Residential Instruction       |                                  |                        | (Q. View Linked)                          |         |  |
| Human Genetics-LAB<br>Laboratory                 | Biology                         | 102        | 21     | 0  | 10706   | 10706 Spr. <u>Indi Boce</u> (Primary) <u>SWTWTPS</u> -T |      |                                                                                                    |          | pe: On-Line Building: Ön                                                                                        | 24 of 24 seats remain<br>CLINKED |   | LibStdy-C5 Physical & Biol Sc<br>LibStdy-C5 Biology<br>Identified Gateway Course |                                  |                        | Q View Linked Add                         |         |  |
|                                                  |                                 |            |        |    |         |                                                         |      |                                                                                                    |          |                                                                                                    |                                  |   | IbStdy-C5 F                                                                      | nstruction<br>Physical & Biol Sc |                        |                                           |         |  |
| Distant III mass                                 | to Patron                       |            |        | _  |         |                                                         |      |                                                                                                    |          | <br>I Summary                                                                                                   |                                  | _ | -                                                                                | -                                |                        |                                           |         |  |
| s Schedule for Spring 202                        | H Details                       |            |        |    |         |                                                         |      |                                                                                                    |          | The second second second second second second second second second second second second second second second se |                                  |   |                                                                                  | -                                |                        |                                           |         |  |
| Sunday                                           | Monday                          | ħ          | uesday | We | dnesday | Thur                                                    | sday | Friday                                                                                                    | Saturday | Human Genetics                                                                                                  | BIOL 102. 20                     | 3 | 10705                                                                            | Lecture                          | Errors Preventing Regi | Remove                                    | 9       |  |
| oam                                              |                                 |            |        |    |         |                                                         |      |                                                                                                    |          |                                                                                                    |                                  |   |                                                                                  |                                  |                        | A. C. C. C. C. C. C. C. C. C. C. C. C. C. |         |  |
| 7am                                              |                                 |            |        |    |         |                                                         |      |                                                                                                    |          |                                                                                                    |                                  |   |                                                                                  |                                  |                        |                                           |         |  |
| 7am                                              |                                 |            |        |    |         |                                                         |      |                                                                                                    |          |                                                                                                    |                                  |   |                                                                                  |                                  |                        |                                           |         |  |
| 7am<br>Bam                                       |                                 |            |        |    |         |                                                         |      |                                                                                                    |          | 1                                                                                                    |                                  |   |                                                                                  |                                  |                        |                                           |         |  |
| Tam<br>Bam                                       |                                 |            |        |    |         |                                                         |      |                                                                                                    |          |                                                                                                    |                                  |   |                                                                                  |                                  |                        |                                           |         |  |
| fam<br>Sam<br>Nam                                |                                 |            |        | 8  |         |                                                         |      |                                                                                                    |          |                                                                                                    |                                  |   |                                                                                  |                                  |                        |                                           |         |  |

When the courses are added to the summary, click Submit to register.

| egister for Cla                                                     | sses                                                                                                    |           |                           |                  |                       |                                 |                                    |                              |        |                                                |                                                        |                                                                                                    |                                       |          |
|---------------------------------------------------------------------|----------------------------------------------------------------------------------------------------|-----------|---------------------------|------------------|-----------------------|---------------------------------|------------------------------------|------------------------------|--------|------------------------------------------------|--------------------------------------------------------|----------------------------------------------------------------------------------------------------|---------------------------------------|----------|
| nd Classes Enter (                                                  | RNs Schedule an                                                                                                    | d Options |                           |                  |                       |                                 |                                    |                              |        |                                                |                                                        |                                                                                                    |                                       |          |
| earch Results — 146<br>erm: Spring 2021 Sut                         | Classes<br>ject: Blology                                                                                                    |           |                           |                  |                       |                                 |                                    |                              |        |                                                |                                                        |                                                                                                    | Sear                                  | th Again |
| Human Biology                                                       | Biology                                                                                                    | 104 01    | 3 10709                   | Spri Greg Adviso | n (Primary) [         | 5 M T W T F S 03 30 PN          | 1-05.10 PM Type: Le Cull           | 60 of 60 seats remain        |        | IbStdy-C5 Pr<br>IbStdy-C5 Bi<br>dentified Gate | nysical & Biol Sc<br>ology<br>away Course<br>struction |                                                                                                    | Q View Linked Ad                      |          |
| H <u>uman Biolo</u> gy<br>aboratory                                 | he two se<br>and are ir                                                                                                    | ctions ha | ive been a<br>g status. C | dded<br>lick     | <u>م</u> (Primary) [أ | s 🚺 t   w  t   f   s   11-15 AM | - 12:55 PM Type: Lat Cult          | 20 of 20 seats remain        | 1      | IbStdy-C5 Pr<br>IbStdy-C5 Bi<br>dentified Gate | nysical & Biol Sc<br>blogy<br>hway Course              |                                                                                                    | Q View Linked                         | 0 :      |
|                                                                     |                                                                                                    |           |                           |                  |                       |                                 | The summary                        |                              | ,      | Residential In                                 | struction                                              |                                                                                                    |                                       |          |
| TI name                                                             | and the second second sec |           |                           |                  |                       |                                 | and summing                        | Datala                       | Hours  | CRN                                            | Schedule Tvr                                           | Status                                                                                                    | Action                                |          |
| chedule III Sched<br>Schedule for Spring 2                          | ule Details                                                                                                    |           |                           |                  |                       |                                 | 102                                |                              |        |                                                | Connection (1)                                         | Constraints of the second second seco | Postantin                             |          |
| Schedule III Sched<br>Schedule for Spring 2<br>Sunday               | ule Details<br>)21<br>Monday                                                                                                    | Tuesday   | Wednesday                 | Thursday         | Friday                | Saturday                        | Human Biology-LAB                  | BIOL 104 30                  | 0      | 10711                                          | Laboratory                                             | Perdind                                                                                                    | **Web Registered**                    | 1.1      |
| hedule III Sched<br>Schedule for Spring 24<br>Sunday                | ule Details<br>)21<br>Monday                                                                                                    | Tuesday   | Wednesday                 | Thursday         | Friday                | Saturday                        | Human Biology-LAB                  | BIOL 104, 30                 | 0      | 10711                                          | Leboratory                                             | Perding.                                                                                                    | "Web Registered"                      | •        |
| hedule III Sched<br>Schedule for Spring 2<br>Sunday<br>m            | ule Details<br>121<br>Monday                                                                                                    | Tuesday   | Wednesday                 | Thursday         | Friday                | Saturday                        | Human Biology-LAB<br>Human Biology | BIOL 104, 30<br>BIOL 104, 01 | 0<br>3 | 10711<br>10709                                 | Laboratory<br>Lecture                                  | Peralog<br>Peralog                                                                                                    | **Web Registered** **Web Registered** | •        |
| nedulo III Sched<br>Ichedule for Spring 24<br>Sunday<br>n<br>n      | ule Details<br>121<br>Monday                                                                                                    | Tuesday   | Wednesday                 | Thursday         | Friday                | Saturday                        | Human Biology-LAB                  | BIOL 104, 30<br>BIOL 104, 01 | 0<br>3 | 10711<br>10709                                 | Laboratory<br>Lecture                                  | Perding.<br>Penang                                                                                                    | **Web Registered**                    | •        |
| hedule III Sched<br>ichedule for Spring 2i<br>Sunday                | ulo Detain<br>121<br>Monday                                                                                                    | Tuesday   | Wednesday                 | Thursday         | Friday                | Saturday                        | Human Biology-LAB<br>Human Biology | BIOL 104, 30<br>BIOL 104, 01 | 0<br>3 | 10711<br>10709                                 | Laboratory                                             | Perding.<br>Pending                                                                                                    | **Web Registered** **Web Registered** | ¥.       |
| hedula III Sched<br>ichedule for Spring 2i<br>Sunday<br>n<br>n<br>n | Uio Detain<br>121<br>Monday                                                                                                    | Tuesday   | Wednesday                 | Thursday         | Friday                | Saturday .                      | Human Biology-LAB<br>Human Biology | BIOL 104, 30<br>BIOL 104, 01 | 0      | 10711<br>10709                                 | Laboratory<br>Lecture                                  | Pending<br>Pending<br>Pending<br>Ck here.                                                                                                    | "Web Registered"                      | •        |

## Registration saved.

| Student - Regis                                  | stration 🔹               | Select a       | a Term     | - R | egister | for Cla | sses                          |                                      |                                    |                                    |       |                                                                 | Save                                                       | Successful                        |                 |           |
|--------------------------------------------------|--------------------------|----------------|------------|-----|---------|---------|-------------------------------|--------------------------------------|------------------------------------|------------------------------------|-------|-----------------------------------------------------------------|------------------------------------------------------------|-----------------------------------|-----------------|-----------|
| Register for Clas                                | sses                     |                |            |     |         |         |                               |                                      |                                    |                                    | -     | /                                                               |                                                            |                                   |                 |           |
| Find Classes Enter C                             | RNs Schedu               | e and Option   | 15.        |     |         |         |                               |                                      |                                    |                                    | /     |                                                                 |                                                            |                                   |                 |           |
| Search Results — 146 (<br>Term: Spring 2021 Subj | Classes<br>ject: Biology |                |            |     |         |         |                               |                                      | Registrat                          | ion was<br>ed.                     |       |                                                                 |                                                            |                                   | 1               | arch Agam |
| Human Biology<br>Locture                         | Biology                  | 104            | 01         | з   | 10709   | Spri    | <u>Greg Adkison</u> (Primary) | [\$ M T W <mark>T</mark> # \$] 03:30 | PM - 05:10 PM Type: Le Cull        | 60 of 60 seats remain              | n, 1  | LibStdy-C5 F<br>LibStdy-C5 B<br>identified Ga<br>Residential It | Click<br>search<br>cli                                     | c here to<br>1 for more<br>asses. | Q. View Linked  |           |
| Human Biology-LAB<br>Laboratory                  | Biology                  | 104            | 30         | 0   | 10711   | Spri    | Greo Adhison (Primary)        | [s ₩ T  w T  F  s] 11:15             | AM - 12:55 PM Type: Lat Cull       | 20 of 20 seats remain<br>20 LINKED | n. 1  | LibStdy-C5 P<br>LibStdy-C5 E<br>dentified Ga<br>Residential Ir  | hysical & Biol Sc<br>liology<br>teway Course<br>hstruction |                                   | (Q View Linked) |           |
|                                                  |                          |                | _          | _   |         | _       |                               |                                      | *                                  |                                    | _     | _                                                               |                                                            |                                   |                 | 201       |
| Schedule III Schedu                              | ule Details              |                | _          |     |         | _       |                               |                                      | Summary                            |                                    |       |                                                                 |                                                            |                                   |                 |           |
| ass Schedule for Spring 20                       | 21                       | 19             |            |     |         |         |                               |                                      | Title                              | Details                            | Hours | CRN                                                             | Schedule Typ                                               | : Status                          | Action          |           |
| 6am                                              | Monday                   | Tu             | lesday     | We  | dnesday | Th      | ursday Friday                 | Saturday                             | A Human Biology-LAB                | BIOL 104, 30                       | 0     | 10711                                                           | Laboratory                                                 | Registered                        | None            |           |
| 7am                                              |                          |                |            |     |         |         |                               |                                      | 4 Human Biology                    | BIOL 104, 01                       | 3     | 10709                                                           | Lecture                                                    | Registered                        | None            | •         |
| Sam                                              |                          |                |            |     |         |         |                               |                                      | · _                                |                                    | _     | -                                                               |                                                            |                                   |                 |           |
| 9am                                              |                          |                |            |     |         |         |                               |                                      | Regi                               | stration sta                       | atus  |                                                                 |                                                            |                                   |                 |           |
| 10am                                             | mels to display extr     | a redistration | informatio | X   |         |         |                               |                                      |                                    |                                    |       |                                                                 |                                                            |                                   |                 |           |
| riam.                                            |                          | 100000000      |            |     |         |         |                               |                                      | * Total Hours   Registered: 3   Bi | lling: 3   CEU: 0   Min: 0   Max   | - 18  |                                                                 |                                                            |                                   |                 | _         |
| Panels .                                         |                          |                |            |     |         |         |                               |                                      |                                    |                                    |       |                                                                 |                                                            |                                   |                 | Submit    |

You may search for a specific course subject and number.

| rudent - Registration - Select a term - Regis                                                                                              | ster for Classes            |                                                                                                    |                                |              |       |                  |            |        |   |   |
|----------------------------------------------------------------------------------------------------|-----------------------------|----------------------------------------------------------------------------------------------------|--------------------------------|--------------|-------|------------------|------------|--------|---|---|
| legister for Classes                                                                                                    |                             |                                                                                                    |                                |              |       |                  |            |        |   |   |
| Find Classes Enter CRNs Schedule and Options                                                                                               |                             |                                                                                                    |                                |              |       |                  |            |        |   |   |
| Career Withdrawals<br>Withdrawal Credits Used : 8<br>Withdrawal Credits Remaining : 8<br>Enter Your Search Criteria 0<br>Term: Spring 2021 | You r<br>specific<br>the su | nay search fo<br>course by ent<br>bject and cou<br>number.                                                                                         | r a<br>ering<br>rse            |              |       |                  |            |        |   |   |
| Subject Rockstoar<br>Course Number 235<br>Keyword                                                                                          |                             | Enter one or more words<br>(partial words allowed). The<br>search uses AND logic to<br>return classes that contain<br>the word(s) or partial words |                                |              |       |                  |            |        |   |   |
| Search Clear + Advanced Search                                                                                                    | 1                           |                                                                                                    | Summary                        |              |       |                  |            |        |   | _ |
| iss Schedule for Spring 2021                                                                                                    |                             |                                                                                                    | Trie                           | Details      | Hours | CRN Schedule Typ | Status     | Action |   | 3 |
| Sunday Monday Tuesday Wednes                                                                                                    | aay Inursaay Pro            | ay Saturday                                                                                                    | * Human Biology                | BIOL 104, 01 | 3 1   | 10709 Lecture    | Registered | None   |   |   |
| 7am                                                                                                    |                             |                                                                                                    | 4 Human Biology-LAB            | BIOL 104, 30 | 0 1   | 0711 Laboratory  | Registered | None   | + |   |
| Sam                                                                                                    |                             |                                                                                                    |                                |              |       |                  |            |        |   |   |
| Neuro                                                                                                    |                             |                                                                                                    |                                |              |       |                  |            |        |   |   |
|                                                                                                    |                             |                                                                                                    |                                |              |       |                  |            |        |   |   |
|                                                                                                    |                             |                                                                                                    |                                |              |       |                  |            |        |   |   |
| 10am                                                                                                    |                             |                                                                                                    | International Contractor State |              | 2.2   |                  |            |        |   |   |

# If a class has a prerequisite which you do not meet, you will receive an error.

| Ster for clusse                               | s                |           |     |        |     |        |       |                  |            |                                |              |                            |                                |              |                         |        |           |    |
|-----------------------------------------------|------------------|-----------|-----|--------|-----|--------|-------|------------------|------------|--------------------------------|--------------|----------------------------|--------------------------------|--------------|-------------------------|--------|-----------|----|
| Classes Enter CRNs                            | Schedule an      | d Options |     |        |     |        |       |                  |            |                                |              |                            |                                |              |                         |        |           |    |
| ch Results — 32 Class<br>Spring 2021 Subject: | es<br>Accounting |           |     |        |     |        |       |                  |            |                                | _            |                            |                                |              |                         | 6      | Search Ag | am |
| ng Acct Info for Mgt Dec<br>ture              | Accounting       | ACCT      | 252 | 12     | 3   | 12022  | Spri  |                  |            |                                | BSS Cull     | 36 of 36 si<br>6 of 6 wait | eats remain.<br>list seats rem | ain Time Co  | Residential Instruction |        | (At       |    |
| na Acct info for Mat Dec<br>ture              | Accounting       | ACCT      | 252 | 13     | 3   | 12201  | Spri  | If you a         | ttempt t   | o register for a               | est Cul      | 6 of 6 seat                | is remain.<br>waitiist seats   | remain.      | Residential Instruction |        | Ac        |    |
| ng <u>Acct Info for Mpt Dec</u><br>Jure       | Accounting       | ACCT      | 252 | 15     | 3   | 12046  | Spri. | meet th          | e prereq   | uisite, you will               | ne I Cul     | 36 of 36 si<br>6 of 6 wait | eats remain.<br>list seats rem | ain.         | Residential Instruction |        | Ger       |    |
| ng <u>Acct Info for Mat Dec</u><br>ture       | Accounting       | ACCT      | 252 | 18     | 3   | 12047  | Spri  | receiv           | e a regis  | tration error.                 | ne I Cut     | 35 of 36 s<br>6 of 6 wait  | aats remain.<br>Iist seats rem | ain.         | Residential Instruction |        | (At       |    |
| ing <u>Acct Info for Mat Dec</u><br>cture     | Accounting       | ACCT      | 252 | 50     | 3   | 12043  | Spri  |                  |            |                                | X            | 36 of 36 sr<br>6 of 6 wait | eats remain.<br>list seats rem | ain.         | Distance Instruction    |        | Ar        |    |
| ing Acct Info for Mot Dec                     | Accounting       | ACCT      | 252 | 51     | з   | 12005  | Spri. | Beth Jones (Prin | ary) S[M]7 | w T F S - Type: Class Building | Online       | 6 of 36 se<br>S walf       | eats remain.<br>Est seats rem  | ain          | Distance Instruction    |        | ( As      |    |
| hedule III Schedule D                         | etalis           |           |     |        |     |        | -     |                  | -          | Summary                        |              | -                          | ~                              |              |                         |        |           |    |
| Schedule for Spring 2021                      |                  |           |     |        |     |        |       |                  |            | Title                          | Details      | Hours                      | CRN                            | Schedule Typ | Status                  | Action |           |    |
| Sunday                                        | Monday           | Tuesd     | ay  | Wednes | day | Thursd | ay .  | Friday           | Saturday   | Using Acct Info for Mgt Dec    | ACCT 252, 15 | 3                          | 12046                          | Lecture      | Errors Preventing Regi  | Remove | (*)       |    |
| n                                             |                  |           |     |        |     |        |       |                  |            | * World Geography              | GEOG 140, 01 | 0                          | 11580                          | Lecture      | Waitlicted              | None   | *         |    |
| n                                             |                  |           |     |        |     |        |       |                  |            | * Chemistry in Society         | CHEM 101, 01 | 3                          | 11657                          | Lecture      | Registered              | None   | •         |    |
|                                               |                  |           |     |        |     |        |       |                  |            | Chemistry in Society-LAB       | CHEM 101, 31 | 0                          | 11680                          | Laboratory   | Registered              | None   | *         |    |
| 1                                             |                  |           |     |        |     |        |       |                  |            | Exp Fren & Francophone Write   | FREN 101.01  | 3                          | 11105                          | Lecture      | Registered              | None   | *         |    |
| n                                             |                  |           |     |        | _   |        |       |                  |            |                                |              |                            |                                |              |                         |        |           |    |

|                                                                            |                                                                            | ACCT 252 CRN 12                                          | 2046: Prerequisi     | te Not N       | let         |
|----------------------------------------------------------------------------|----------------------------------------------------------------------------|----------------------------------------------------------|----------------------|----------------|-------------|
|                                                                            |                                                                            |                                                          | •                    |                |             |
|                                                                            | The<br>display                                                             | error<br>ys here.                                        |                      | Search Agai    |             |
| 36 seats<br>waitlist s                                                     | eats remain.Time                                                           | Co                                                       | on                   | Ac             | ^           |
| seats rer<br>of 2 wait                                                     | main.<br>list seats remain.                                                | Residential Instruction                                  | on                   | Ac             | ы           |
| 36 seats<br>waitlist s                                                     | remain.<br>eats remain.                                                    | Residential Instruction                                  | on                   | Ad             | Ш           |
| 36 seats<br>waitlist s<br>36 seats<br>waitlist s<br>36 seats<br>waitlist s | remain.<br>eats remain<br>remain.<br>eats remain<br>remain.<br>eats remain | Hovering the mo<br>over the status v<br>display the erro | vill<br>or.          | Ac<br>Ac<br>Ac |             |
|                                                                            |                                                                            |                                                          |                      |                |             |
| RN                                                                         | Schedule Ty                                                                | pe Status                                                | Action               |                | <b>\$</b> . |
| 046                                                                        | Lecture                                                                    | Errors Preventing Regist                                 | Prerequisite Not Met | ¥              |             |
| 580                                                                        | Lecture                                                                    | Waitlisted                                               | None                 | •              |             |
| 657                                                                        | Lecture                                                                    | Registered                                               | None                 | *              |             |
| 680                                                                        | Laboratory                                                                 | Registered                                               | None                 | ×              |             |
| 105                                                                        | Lecture                                                                    | Registered                                               | None                 | *              |             |
| 265                                                                        | Lecture                                                                    | Registered                                               | None                 |                |             |

If you attempt to register for a course you have already taken and for which repeating is now allowed, you will receive an error.

| tudent • Registrat                                          | ion + Se       | lect a Tr     | erm +     | Registe   | er for (     | lasses                 |        |                   |                     |          |                                       |            |                                     |                          | CO                             | MM 201 CRN 111                |        |       | t exceed |
|-------------------------------------------------------------|----------------|---------------|-----------|-----------|--------------|------------------------|--------|-------------------|---------------------|----------|---------------------------------------|------------|-------------------------------------|--------------------------|--------------------------------|-------------------------------|--------|-------|----------|
| egister for Classes                                         | í.             |               |           |           |              |                        |        |                   |                     |          |                                       |            |                                     | -                        | ma                             | x allowed, v.                 |        |       |          |
| Find Classes Enter CRNs                                     | Schedule and   | t Options     |           |           |              |                        |        |                   |                     |          |                                       | -          | 1                                   |                          |                                |                               |        |       |          |
| Search Results — 24 Classes<br>Term: Spring 2021 Subject: C | ommunication ( | Course Nurr   | iber: 201 |           |              | /                      | ٢      | If you            | attemp              | t te     | o register for a                      |            |                                     |                          |                                |                               |        | Searc | h Agaan  |
| Foundations of Communication<br>Lecture                     | Communicati.   | 201           | 02        | з         | 11144        | Sprin                  | She    | course<br>you wi  | you ha<br>ll receiv | ve<br>ve | already taken<br>a repeat count       | 0          | 25 of 25 seats<br>5 of 5 waitlist r | remain.<br>seats remain. | LibStdy-C3 (<br>Residential I  | Communications<br>Instruction |        |       |          |
| Foundations of Communication<br>Lecture                     | Communicati    | 201           | 03        | 3         | 11146        | Sprin                  | Snet   | 5                 | e                   | rrc      | or.                                   | 10         | 25 of 25 seats<br>5 of 5 waitlist s | remain.<br>seats remain. | LibStdy-C3 (<br>Residential I  | Communications<br>nstruction  |        | Add   |          |
| Eoundations of Communication<br>Lecture                     | Communicati.   | 201           | 04        | 3         | 11147        | Sprin                  | Sheiby | Broberg (Primary) | S M T W T           | FS       | 02:00 PM - 03:15 PM Type: Class       | s I Culo   | 25 of 25 seats<br>5 of 5 waitlist s | remain.<br>seats remain. | LibStdy-C3 (<br>Residential li | Communications<br>nstruction  |        | Add   |          |
| Enundations of Communication                                |                |               |           |           |              |                        |        |                   |                     |          |                                       |            | 34 of 20 casts                      | ramain                   | LIDSIDY-C3                     | Communications                |        | _     |          |
| Schedule Ell Schedule Det                                   | eis            |               |           |           |              |                        |        |                   |                     | -        | Summary                               |            |                                     |                          |                                |                               |        |       |          |
| s Schedule for Spring 2021                                  |                | 100           |           |           |              |                        |        |                   |                     |          | Title                                 | Details    | Hours                               | CRN                      | Schedule T                     | yp Status                     | Action |       |          |
| Sunday                                                      | Monday         | Tuesda        | зy        | Wednesday |              | Thursday               |        | Friday            | Saturday            |          | Foundations of Communication          | COMM 20    | . 02 3                              | 11144                    | Lecture                        | Errors Preventing Regi        | Remove |       |          |
|                                                             |                |               |           |           |              |                        |        |                   |                     |          | Human Biology                         | 8101 104   | 11 3                                | 10709                    | Lecture                        | Recistered                    | None   |       | 1.       |
| .m.                                                         |                |               |           |           |              |                        |        |                   |                     | 100      | · · · · · · · · · · · · · · · · · · · | 010101     |                                     | teres                    | Lesiore                        | Algeria a                     |        |       |          |
| sm .                                                        |                |               |           |           |              |                        |        |                   |                     |          | Human Biology-LAB                     | Re         | move is                             | s seler                  | ted                            | Bierod                        | None   |       | •        |
| am                                                          |                |               |           |           |              |                        |        |                   |                     |          | 1                                     | 110        | lick su                             | hmit                     | to                             |                               |        |       |          |
| 100                                                         | 52             | ounsistionsdf |           |           | (ana<br>Long | itions.of<br>incention |        |                   |                     |          |                                       | со         | mplete                              | remo                     | val.                           |                               |        |       |          |
|                                                             |                |               |           |           |              |                        |        |                   |                     |          | Total Marine   Residenced 2   Billion | CELL OF MA | A Marchi                            |                          |                                |                               |        |       |          |
| am                                                          |                |               |           |           |              |                        |        |                   |                     | Ŧ        | A service in granter a band           | - 1        | (                                   |                          |                                |                               |        |       | (1000)   |
| inels *                                                     |                |               |           |           |              |                        |        |                   |                     |          |                                       |            |                                     |                          |                                |                               |        |       | Subm     |

If a class is full you will receive an error message. If there is a waitlist, you may register for that if there are seats available.

| egister for Classe                                                                                                    | Schedule and                               | Options             |           | Tł      | nis c  | lass i<br>avai         | s ful<br>lable | ll, but the<br>e on a wai | ere are se<br>itlist. | ats                                                                                                    |                                                                                                    |                                                |                                                             |                                                                                            |                                                                                                |                                                      |              |
|----------------------------------------------------------------------------------------------------|--------------------------------------------|---------------------|-----------|---------|--------|------------------------|----------------|---------------------------|-----------------------|----------------------------------------------------------------------------------------------------|----------------------------------------------------------------------------------------------------|------------------------------------------------|-------------------------------------------------------------|--------------------------------------------------------------------------------------------|------------------------------------------------------------------------------------------------|------------------------------------------------------|--------------|
| earch Results - 2 Classe<br>mi: Spring 2021 Subject                                                                                                    | s<br>Geography Cours                       | e Number            | : 140     |         |        |                        |                |                           |                       |                                                                                                    |                                                                                                    |                                                |                                                             |                                                                                            |                                                                                                |                                                      | Search Again |
| Tite C                                                                                                    | Subject Description                        | Subject             | Coursê N  | Section | Hours  | CRN 0                  | Term 0         | Instructor                | Meeting Tr            | imes                                                                                                    | Campus                                                                                                    |                                                | Status                                                      |                                                                                            | Attribute                                                                                      |                                                      |              |
| <u>(orld Geography</u><br>ecture                                                                                                    | Geography                                  | GEQG                | 140       | 01      | 3      | 11580                  | Spri           | Chuck Folds (Prim         | ary) SMTW             | v 📧 😰 11.00 AM - 12.15 PM Type                                                                                                    | e: Class Cull                                                                                              | Q FUI<br>▼ 5 of                                | L: 0 of 5 seat<br>5 waitlist seat                           | s remain.<br>s remain.                                                                     | LibStdy-P6World (<br>Residential Instruc                                                       | Cultures                                             | Add          |
|                                                                                                    |                                            |                     |           |         |        |                        |                | Obusti Falda (Drim        |                       | Z = 0.02.00 PM - 03.15 PM Typ                                                                                                    | e: Class Cut                                                                                               | 33 of 30                                       | seats remain                                                |                                                                                            | LibStdy-P6World C                                                                              | Cultures                                             | Add          |
| Vorid Geography<br>ecture<br>N - Page 1 of 1 +                                                                                                    | Geography                                  | GEOG                | 140       | 02      | 3      | 11592                  | spn            | CINE FULL (Film           | (ay)                  |                                                                                                    |                                                                                                    | 5 01 5 10                                      | atist seats re                                              | naun,                                                                                      | Residential instruc                                                                            |                                                      | Records      |
| Iterid Geography<br>ecture                                                                                                    | Geography                                  | GEOG                | 140       | 02      | 3      | 11592                  | Spr.           | Minte Cong (Prins         |                       | T Commer                                                                                                    |                                                                                                    | 507510                                         | ansit seats re                                              | Trailin.                                                                                   | residential instruc                                                                            | BOR                                                  | Records      |
| In Page 1 of 1 +                                                                                                    | Geography                                  | GEOG                | 140       | 02      | 3      | 11592                  | spr.           | School Foreign (Frank     |                       | ● Summary<br>Chemistry in Society                                                                                                    | CHEM 101, 01                                                                                               | 3                                              | 11657                                                       | Lecture                                                                                    | Registered                                                                                     | None                                                 | Records      |
| Cheduce III Schedule Sunday                                                                                                    | Geography                                  | GEOG<br>ge<br>Tuesd | 140<br>By | Wednesd | ay lay | Thursda                | ay             | School Fordy (Frank       | Saturday              | Summary<br>Chemistry in Society<br>Chemistry in Society-LAB                                                                                                    | CHEM 101, 01<br>CHEM 101, 31                                                                               | 3<br>0                                         | 11657<br>11680                                              | Lecture<br>Laboratory                                                                      | Registered<br>Registered                                                                       | None                                                 | Records      |
| Check Constraints<br>Check Constraints<br>Check Constra | Geography                                  | GEOG<br>ge<br>Tuesd | 140<br>8y | Wednesd | tay    | Thursd                 | ay             | Friday                    | Saturday              | Summary<br>Chemistry in Society<br>Chemistry in Society-LAB<br>Exp FrancePren & Francophone Wrid                                                                         | CHEM 101, 01<br>CHEM 101, 31<br>FREN 101, 01                                                               | 3<br>0<br>3                                    | 11657<br>11680<br>11105                                     | Lecture<br>Laboratory<br>Lecture                                                           | Registered<br>Registered<br>Registered                                                         | None<br>None<br>None                                 | Records      |
| Child Geography<br>Child Page 1 of 1 +<br>Childue III Schedule I<br>Schedule for Spring 2021<br>Sunday                                                                                                    | Geography                                  | GEOG                | 140<br>By | Wednesd | tay    | Thursda                | ay             | Finday                    | Saturday              | Summary<br>Chemistry in Society<br>Chemistry in Society-LAB<br>Exp Fran & Francophone Wrid<br>General Psychology                                                         | CHEM 101, 01<br>CHEM 101, 31<br>FREN 101, 01<br>PSY 150, 03                                                | 3<br>0<br>3<br>3                               | 11657<br>11680<br>11105<br>12265                            | Lecture<br>Laboratory<br>Lecture<br>Lecture                                                | Registered<br>Registered<br>Registered<br>Registered                                           | None<br>None<br>None<br>None                         | Records      |
| Chedule 11 Schedule 1<br>Schedule 11 Schedule 1<br>Schedule for Spring 2021<br>Sunday                                                                                                    | Geography                                  | GEOG<br>Ge          | ation     | Wednesd | iay C  | Thursda<br>Disc Joenne | ay atas        | Friday .                  | Saturday              | Summary<br>Chemistry in Society<br>Chemistry in Society-LAB<br>Exp Fren & Francophone Wrid<br>General Psychology<br>Human Genetics                                       | CHEM 101, 01<br>CHEM 101, 31<br>FREN 101, 01<br>PSY 150, 03<br>BIOL 102, 20                                | 3<br>0<br>3<br>3<br>3                          | 11657<br>11680<br>11105<br>12265<br>10705                   | Lecture<br>Laboratory<br>Lecture<br>Lecture<br>Lecture                                     | Registered<br>Registered<br>Registered<br>Registered<br>Registered<br>Registered               | None<br>None<br>None<br>None<br>None                 | Records      |
| Check Constrainty  Check Constrainty  Check Constr                                                                                                    | Geography H   10 V Per Pa Details Monday   | GEOG<br>Geog        | 140<br>ay | Wednesd | Jay C  | Thursda                | ay ay          | Friday .                  | Saturday              | Summary Chemistry in Society Chemistry in Society-LAB Exp Fren & Francophone Wrid General Psychology Human Genetics Human Genetics Human GeneticsLAB                     | CHEM 101, 01<br>CHEM 101, 31<br>FREN 101, 01<br>PSY 150, 03<br>BIOL 102, 20<br>BIOL 102, 21                | 3<br>0<br>3<br>3<br>3<br>0                     | 11657<br>11680<br>11105<br>12265<br>10705<br>10706          | Lecture<br>Laboratory<br>Lecture<br>Lecture<br>Lecture<br>Lecture                          | Registered<br>Registered<br>Registered<br>Registered<br>Registered<br>Registered               | None<br>None<br>None<br>None<br>None<br>None         | Records      |
| Chedule III Schedue I<br>Schedule III Schedue I<br>Schedule for Spring 2021<br>Sunday<br>m<br>m<br>m<br>m                                                                                                    | Geography H   10 V Per Pi  Vatalia  Monday | GEOG<br>Ge          | ay<br>ay  | Wednesd | iay    | Thursd                 | ay .           | Friday .                  | Saturday              | Summary Chemistry in Society Chemistry in Society-LAB Exp Fren & Francophone Wrid General Psychology Human Genetics Human Genetics Human Genetics-LAB Music Appreciation | CHEM 101, 01<br>CHEM 101, 31<br>FREN 101, 01<br>PSY 150, 03<br>BIOL 102, 20<br>BIOL 102, 21<br>MUS 101, 01 | 3<br>0<br>3<br>3<br>3<br>0<br>3<br>3<br>3<br>0 | 11657<br>11680<br>11105<br>12265<br>10705<br>10706<br>12561 | Lecture<br>Laboratory<br>Lecture<br>Lecture<br>Lecture<br>Lecture<br>Laboratory<br>Lecture | Registered<br>Registered<br>Registered<br>Registered<br>Registered<br>Registered<br>Registered | None<br>None<br>None<br>None<br>None<br>None<br>None | Records      |

# Register for a waitlist seen as seen below.

| distor for Class                                                                                                    | 202                                                                                                    |                        |                  |           |          |                  |          |                          |              |                                                                                                    |                                                                                                    |                                                 |                                                                                                    |                                  |                                                                                        |                                                                                                    |              |
|----------------------------------------------------------------------------------------------------|----------------------------------------------------------------------------------------------------|------------------------|------------------|-----------|----------|------------------|----------|--------------------------|--------------|----------------------------------------------------------------------------------------------------|----------------------------------------------------------------------------------------------------|-------------------------------------------------|----------------------------------------------------------------------------------------------------|----------------------------------|----------------------------------------------------------------------------------------|----------------------------------------------------------------------------------------------------|--------------|
| gister for class                                                                                                    | 363                                                                                                    |                        |                  |           |          |                  |          |                          |              |                                                                                                    |                                                                                                    |                                                 |                                                                                                    |                                  |                                                                                        |                                                                                                    |              |
| d Classes Enter CRN                                                                                                    | Ns Schedule and                                                                                        | Options                |                  |           |          |                  |          |                          |              |                                                                                                    |                                                                                                    |                                                 |                                                                                                    |                                  |                                                                                        |                                                                                                    |              |
| earch Results - 2 Class<br>rm: Spring 2021 Subjec                                                                                                    | ses<br>ct: Geography Cour                                                                              | se Number:             | 140              |           |          |                  |          |                          |              |                                                                                                    |                                                                                                    |                                                 |                                                                                                    |                                  |                                                                                        |                                                                                                    | Search Again |
| Fitle                                                                                                    | C Subject Desc/b/                                                                                      | i Subjeði              | Coursê N         | V Section | Hours    | CRN <sup>©</sup> | Term 0   | Instructor               | Mee          | ting Times                                                                                                    | Campus                                                                                                    |                                                 | Status                                                                                                    |                                  | Attribute                                                                              |                                                                                                    |              |
| <u>Iorid Geography</u><br>ecture                                                                                                    | Geography                                                                                              | GEOG                   | 140              | 01        | 3        | 11580            | Spri     | Chuck Folds (Prima       | ary) (5)     | r 🐨 w 🐨 r 😙 11:00 AM - 12:15 PM Type: Ck                                                                                                    | ast cut                                                                                                    | Q FUI<br>▼ 5 o                                  | LL: 0 of 5 seats i<br>f 5 waitlist seats                                                                                                    | remain.                          | LibStdy-P6World C<br>Residential Instruc                                               | Cultures                                                                                                |              |
|                                                                                                    |                                                                                                    |                        |                  |           |          |                  | Card.    |                          | Tall         |                                                                                                    | INC OUR                                                                                                    | 33 of 38                                        | 5 seats remain.                                                                                                    |                                  | LibStdy-P6World C                                                                      | Cultures                                                                                                | Add          |
| ecture<br>ecture<br>HCM Page 1 of 1                                                                                                    | Geography                                                                                              | GEOG                   | 140              | 02        | 2        | 11592            | Spri     | <u>Unuck Folds</u> (Phma | ry) <u>3</u> | Select Wait Lis<br>Submit to be adde                                                                                                    | ted and and and and and and and and and an                                                                             | nd che w                                        | lick<br>vaitlist                                                                                                    |                                  | Residential Instruc                                                                    | tion                                                                                                    | Records: 2   |
| Chedulo III Schedulo                                                                                                    | Geography                                                                                              | GEOG                   | 140              | 02        | 3        | 11242            | Spri     | <u>Unick Forg</u> (Poma  | ity) 3.1     | Select Wait Lis<br>Submit to be adde<br>If a seat becomes<br>course, you will r                                                                                                    | eted an<br>ed to t<br>availa                                                                                           | nd c<br>he v<br>able<br>e an                    | lick<br>vaitlist<br>in the<br>email                                                                                                    |                                  | Residential Instruc                                                                    | 3001                                                                                                    | Records: 2   |
| In Support of 1                                                                                                    | Geography                                                                                              | GEOG                   | 140              | 02        | 3        | 11392            | Spri     | CRUCK FORD (Frima)       |              | Select Wait Lis<br>Submit to be adde<br>If a seat becomes<br>course, you will r<br>notifying you ar                                                                                                    | ted an<br>ed to t<br>availa<br>receive<br>nd wil                                                                       | nd ci<br>he v<br>able<br>e an<br>l ha           | lick<br>vaitlist<br>in the<br>email<br>ve 24                                                                                                    | echedule Ty                      | Residential Instruc                                                                    | Action                                                                                                  | Records: 2   |
| churd Greedardby<br>churd Page 1 of 1<br>churd Page 1 of 1<br>Schedule III Schedule<br>Schedule for Spring 2021<br>Sundey m                                                                                                    | Geography<br>e E   10 v Per P<br>e Details<br>1<br>Mondey                                              | GEOG<br>age<br>Tuesda  | 140<br>Y         | Wednesd   | ау       | Thursda          | y        | Ender Forder             | Seturdey     | Select Wait Lis<br>Submit to be adde<br>If a seat becomes<br>course, you will r<br>notifying you ar<br>hours to clai                                                                                                    | eted an<br>ed to t<br>availa<br>receive<br>nd wil<br>m the                                                             | nd ci<br>he w<br>able<br>e an<br>l hav<br>e sea | lick<br>vaitlist<br>in the<br>email<br>ve 24<br>t.                                                                                                    | un<br>Echedule Tyr               | Residential Instruc                                                                    | Action                                                                                                  | Records: 2   |
| chare<br>chare<br>chare<br>chare<br>chardule<br>the depage 1 of 1 =<br>the dule<br>the dule<br>t | Geography<br>C II 10 V Per P<br>a Details<br>1<br>Mondey                                               | GEDI3<br>age<br>Tuesda | 140<br>W         | Wednesd   | ay       | Thursdo          | y        | <u>Enick Foot</u> (Hima  | Seturday     | Select Wait Lis<br>Submit to be adde<br>If a seat becomes<br>course, you will r<br>notifying you an<br>hours to clai                                                                                                    | eted an<br>ed to t<br>availa<br>ecceive<br>nd wil<br>m the                                                             | nd ci<br>he v<br>able<br>e an<br>l hav<br>e sea | lick<br>vaitlist<br>in the<br>email<br>ve 24<br>t.                                                                                                    | chedule Tyr                      | Residential Instruc<br>Status<br>Perioripg                                             | Action Action **Veb Repatiered **Veb Registered                                                         | Records: 2   |
| chardular<br>chardular<br>chardular<br>Chardular<br>Chardular                                                                                   | Geography<br>a Details<br>1<br>Monday                                                                  | GEDG<br>age<br>Tuesda  | 140<br>IY        | Wednesd   | oy and   | Thursda          | y .      | <u>Linick Foot</u> (Hima | Seturdey     | Select Wait Lis<br>Submit to be adde<br>If a seat becomes<br>course, you will r<br>notifying you ar<br>hours to clai                                                                                                    | ed to t<br>availa<br>ecceive<br>nd wil<br>m the                                                                        | nd ci<br>he v<br>able<br>e an<br>l hav<br>e sea | lick<br>vaitlist<br>in the<br>email<br>ve 24<br>t.                                                                                                    | Echedule Tyr                     | Residential Instruc<br>Status<br>Pending,<br>Repatend                                  | Action Action **Veb Registered **Web Registered Remove                                                  | Records: 2   |
| And Languardy,<br>Charles Charles Charle                                                                                                    | Geography<br>E H   10 v Per P<br>e Details<br>1<br>Monday                                              | GEDG<br>age<br>Tuesda  | 140<br>IY        | Wednesd   | ay 🔊     | Thursda          | y<br>dia | <u>Enick Feer</u> (Hima  | Solurday     | Select Wait Liss<br>Submit to be addee<br>If a seat becomes<br>course, you will r<br>notifying you ar<br>hours to clai                                                                                                    | eted ar<br>ed to t<br>availa<br>ecceive<br>ad will<br>m the<br>HEM 101, 01<br>HEM 101, 01<br>REN 101, 01               | nd c<br>he v<br>able<br>e an<br>l hav<br>e sea  | lick<br>vaitlist<br>in the<br>email<br>ve 24<br>t.<br><sup>11657</sup><br><sup>11659</sup>                                                            | Lectore<br>Laboratory<br>Lecture | Residential Instruc<br>Status<br>Perioding,<br>Registered                              | Action Action **Web Registered Remove **Welk Listed **                                                  | records: 2   |
| And Caregolacity  Chare  Chare  Page 1 of 1   Page 1 of 1    Page 1 of 1    Page 1 of 1     Page 1 of 1      Page 1 of 1                                                                                                    | Geography<br>a Details<br>1<br>Monday                                                                  | GEOG<br>age<br>Tuesda  | 140<br>IV        | Wednesd   | ay 💽     | Thursdo          | y .      | Enick Feet (Hinna        | Seturday     | Select Wait Liss<br>Submit to be added<br>If a seat becomes<br>course, you will r<br>notifying you ar<br>hours to clair<br>Chemisty in Society CP<br>Chemisty in Society CP<br>Chemisty in Society CP<br>Chemisty in Society CP<br>Chemisty in Society CP | eted ar<br>ed to t<br>availa<br>receive<br>ad will<br>m the<br>rem 101, 01<br>rem 101, 01<br>rem 101, 01<br>sy 150, 03 | nd c<br>he v<br>able<br>e an<br>l ha<br>e sea   | lick<br>vaitlist<br>in the<br>email<br>ve 24<br>t.<br><sup>11657</sup><br><sup>11657</sup><br><sup>11659</sup><br><sup>1105</sup><br><sup>12285</sup> | Lecture<br>Lecture               | Residential Instruc<br>Status<br>Pergand<br>Repared<br>Repared                         | Action Action "Web Registered" Remove Remove Remove None                                                | Records: 2   |
| chedule III Schedule<br>Chedule III Schedule<br>Schedule for Spring 2021<br>m<br>m<br>m                                                                                                    | Geography<br>a Details<br>1<br>Monday<br>2<br>2<br>2<br>2<br>2<br>2<br>2<br>2<br>2<br>2<br>2<br>2<br>2 | GEOG<br>age<br>Tuesde  | т40<br>у<br>2005 | Wednesd   | oy<br>Ol | Thursdo          | y        | Fridey Pridey            | Seturdey     | Select Wait Liss<br>Submit to be addee<br>If a seat becomes<br>course, you will r<br>notifying you ar<br>hours to clai                                                                                                    | eted ar<br>ed to t<br>availa<br>receive<br>nd wil<br>am the<br>em 101, 01<br>eem 101, 01<br>sy 150, 03<br>ou 102, 20   | nd c<br>he w<br>able<br>e an<br>l hav<br>e sea  | lick<br>vaitlist<br>in the<br>email<br>ve 24<br>t.<br><sup>11657</sup><br><sup>11657</sup><br><sup>11659</sup><br><sup>1105</sup><br><sup>12265</sup> | Lecture<br>Lecture               | Residential Instruct<br>Status<br>Periodical<br>Repatiened<br>Repatiened<br>Repatiened | Action Action "Web Registered" */Web Registered */Web Registered Remove */Wait Listed ** None None None | Records: 2   |

|                                                     | Campus                                                         |                                                         | Status                                           |                                                                        | Attribute                                                                 |                                                                                                    |
|-----------------------------------------------------|----------------------------------------------------------------|---------------------------------------------------------|--------------------------------------------------|------------------------------------------------------------------------|---------------------------------------------------------------------------|----------------------------------------------------------------------------------------------------|
| Class                                               | Cull                                                           | FULL<br>5 of 5                                          | : 0 of 5 seat<br>waitlist seat                   | s remain.<br>ts remain.                                                | LibStdy-P6World C<br>Residential Instruct                                 | cultures                                                                                                    |
| Class                                               | Cull                                                           | 33 of 36 s<br>5 of 5 wait                               | eats remain<br>tlist seats re                    | main.                                                                  | LibStdy-P6World C<br>Residential Instruct                                 | cultures (                                                                                                    |
|                                                     |                                                                |                                                         |                                                  |                                                                        |                                                                           | Re                                                                                                    |
|                                                     |                                                                |                                                         |                                                  |                                                                        |                                                                           |                                                                                                    |
| Details                                             | s                                                              | Hours                                                   | CRN                                              | Schedule Tyr                                                           | Status                                                                    | Action                                                                                                    |
| Details<br>3EOG                                     | s<br>140, 01                                                   | Hours<br>3                                              | CRN<br>11580                                     | Schedule Tyr                                                           | Status<br>Pending                                                         | Action **Web Registered**                                                                                                    |
| Details<br>3EOG<br>CHEM                             | s<br>140, 01<br>101, 01                                        | Hours<br>3<br>3                                         | CRN<br>11580<br>11657                            | Schedule Tyr<br>Lecture<br>Lecture                                     | Status<br>Pending<br>Registered                                           | Action          **Web Registered**         **Web Registered**                                                                                               |
| Details<br>9EOG<br>CHEM<br>CHEM                     | s<br><i>140, 01</i><br>101, 01<br>101, 31                      | Hours<br>3<br>3<br>0                                    | CRN<br>11580<br>11657<br>11680                   | Schedule Typ<br>Lecture<br>Lecture<br>Laboratory                       | Status<br>Pending<br>Registered<br>Registered                             | Action          **Web Registered**       *         **Web Registered**       *         Remove       *                                                        |
| Details<br>3EOG<br>CHEM<br>CHEM                     | s<br><i>140, 01</i><br>101, 01<br>101, 31<br>101, 01           | Hours<br>3<br>3<br>0<br>3                               | CRN<br>11580<br>11657<br>11680<br>11105          | Schedule Typ<br>Lecture<br>Lecture<br>Laboratory<br>Lecture            | Status<br>Pending<br>Registered<br>Registered<br>Registered               | Action          **Web Registered**       *         **Web Registered**       *         Remove       *         ** Wait Listed **       *                      |
| Details<br>GEOG<br>CHEM<br>CHEM<br>FREN 1<br>PSY 15 | s<br><i>140, 01</i><br>101, 01<br>101, 31<br>101, 01<br>50, 03 | Hours<br>3<br>3<br>0<br>3<br>3<br>3<br>3<br>3<br>3<br>3 | CRN<br>11580<br>11657<br>11680<br>11105<br>12265 | Schedule Typ<br>Lecture<br>Lecture<br>Laboratory<br>Lecture<br>Lecture | Status<br>Pending<br>Registered<br>Registered<br>Registered<br>Registered | Action          **Web Registered**       *         **Web Registered**       *         Remove       *         ** Wait Listed **       *         None       * |

# Successfully waitlisted.

| gister for Classe                                                                                                    | 25                                                   |                      |            |          |       |                  |            |                    |          |                                  |                                                                                                    |                                          |                                                                                                    |                                                                                             |                                                        |                                                   |
|----------------------------------------------------------------------------------------------------|------------------------------------------------------|----------------------|------------|----------|-------|------------------|------------|--------------------|----------|----------------------------------|----------------------------------------------------------------------------------------------------|------------------------------------------|----------------------------------------------------------------------------------------------------|---------------------------------------------------------------------------------------------|--------------------------------------------------------|---------------------------------------------------|
| nd Classes Enter CRNs                                                                                                    | s Schedule and                                       | Options              |            |          |       |                  |            |                    |          |                                  |                                                                                                    |                                          |                                                                                                    |                                                                                             |                                                        |                                                   |
| earch Results — 2 Classe<br>rm: Spring 2021 Subject:                                                                                                    | is<br>: Geography Cour                               | ie Number            | 140        |          |       |                  |            |                    |          |                                  |                                                                                                    |                                          |                                                                                                    |                                                                                             |                                                        | Search Again                                      |
| Title C                                                                                                    | Subject Descript                                     | Subjed               | Coursê N   | Section  | Hours | CRN <sup>©</sup> | Term 0     | Instructor         | Meetin   | g Times                          | Campus                                                                                                    |                                          | Status                                                                                                    | Attribute                                                                                   |                                                        |                                                   |
| Vorid Geography<br>ecture                                                                                                    | Geography                                            | GEOG                 | 140        | 01       | 3     | 11580            | Spri       | Chuck Folds (Prima | ny) [s]M | w T F S 11:00 AM - 12:15 PM Type | : Class Cult                                                                                                    | FULL<br>V 5 of 5                         | 0 of 5 seats remain<br>waitlist seats remain                                                                           | LibStdy-P6World<br>Residential Instru                                                       | Cultures                                               |                                                   |
|                                                                                                    |                                                      |                      | 140        | 02       | 3     | 11592            | Spri       | Chuck Folds (Pr    |          |                                  |                                                                                                    | of 36 s<br>f 5 wait                      | eats remain.<br>Iist seats remain                                                                                      | LibStdy-P6World<br>Residential Instru                                                       | Cultures                                               | (Add                                              |
| orid Geography<br>icture                                                                                                    | Geography                                            | GEOG                 |            |          |       | ACT CONSIGN      |            |                    | You h    | ave been waitlis                 | ted for                                                                                                    | -                                        | 20.51.97.3 mm (45.8                                                                                                    |                                                                                             | 2000 A.A.                                              | Records                                           |
| Indi Geography<br>ecture                                                                                                    | Geography                                            | GEOG                 |            |          |       |                  |            |                    | You h    | ave been waitlis<br>the class.   | ted for                                                                                                    |                                          |                                                                                                    |                                                                                             | 2003<br>                                               | Records:                                          |
| India Geography<br>ecture<br>H + Page 1 of 1 +<br>Checkle III Schedule D                                                                                                    | Geography<br>H   10 V Per Pi<br>Details              | GEOG                 |            |          |       | 221021024        |            |                    | You h    | ave been waitlis<br>the class.   | ted for                                                                                                    |                                          |                                                                                                    |                                                                                             |                                                        | Records                                           |
| Info Geography<br>H H Page 1 of 1 +<br>Chedule III Schedule for Spring 2021<br>Schedule for Spring 2021                                                                                                    | Geography                                            | GEOG                 |            | Wertness | tau 1 | Thursda          |            | Enday              | You h    | ave been waitlis<br>the class.   | Details                                                                                                    | Hours                                    | CRN SCREDUR                                                                                                    | y Status                                                                                    | Action                                                 | Records                                           |
| Info Geography<br>characteristic of the schedule of the schedule | Geography       H     10 •       Per P       Details | GEOG<br>Ige<br>Tuesd | ly ly      | Wednesd  | Jay   | Thursda          | RV         | Friday             | You h    | ave been waitlis<br>the class.   | Details<br>GEOG 140, 01                                                                                           | Hours                                    | CRN Scheolar<br>11550 Ledure                                                                                           | ry Status<br>Wallisted                                                                      | Action                                                 | Records :                                         |
| Interfacespreadby<br>H + Page 1 of 1 +<br>Checute III Schedule [<br>Schedule for Spring 2021<br>m<br>m                                                                                                    | Geography H   10 v Per Pr Details Monday             | GEOG<br>Ige<br>Tuesd | ty .       | Wednesd  | Jay   | Thursda          | RY .       | Finday             | You h    | ave been waitlis<br>the class.   | Details<br>GEOG 140, 01<br>CHEM 101, 01                                                                           | Hours                                    | CRN Scheology<br>11580 Lecture<br>11657 Lecture                                                                        | ry Status<br>Waltisted<br>Registered                                                        | Action<br>None<br>None                                 | Records :                                         |
| Interfaces of the second second secon   | Geography H   10 V Per P                             | geog<br>Tuesd        | ty         | Wednesc  | Jay   | Thursda          | ty<br>Soot | Fnday              | You h    | Ave been waitliss<br>the class.  | Details<br>GEOG 140, 01<br>CHEM 101, 01<br>CHEM 101, 31                                                           | Hours<br>0<br>3<br>0                     | CRN Scheduler<br>11580 Lecture<br>11657 Lecture<br>11680 Leboratory                                                    | ry Status<br>Wellicted<br>Registered<br>Registered                                          | Action<br>None<br>None<br>None                         | Records :                                         |
| Page 1 of 1 +                                                                                                    | Geography H   10 V Per P                             | GEOG<br>Tuesd        | iy<br>atoo | Wednesc  | Jay   | Thursda          | Ny I       | Fnday              | You h    | Ave been waitliss<br>the class.  | Details<br>GEOG 140, 01<br>CHEM 101, 01<br>CHEM 101, 31<br>FREN 101, 01                                           | Hours<br>0<br>3<br>0<br>3                | CRN Scheolars<br>11580 Lecture<br>11657 Lecture<br>11690 Leboratory<br>11105 Lecture                                   | y Status<br>Wutlicted<br>Registered<br>Registered                                           | Action<br>None<br>None<br>None<br>None                 | *           *           *           *           * |
| It schedule for Schedule for Schedule for Schedule for Spring 2021                                                                                                    | Geography H   10 V Per P Details Monday              | Tuesd                | ty         | Wednesc  | Jay   | Thursda          | 17         | Finday             | You h    | Ave been waitliss<br>the class.  | Details<br>GEOS 140, 01<br>CHEM 101, 01<br>CHEM 101, 01<br>PREN 101, 01<br>PSY 150, 03                            | Hours<br>0<br>3<br>0<br>3<br>3           | CRN Scheolers<br>11580 Lecture<br>11657 Lecture<br>11600 Leboratory<br>11105 Lecture<br>12265 Lecture                  | N Status<br>Waltisted<br>Registered<br>Registered<br>Registered                             | Action<br>None<br>None<br>None<br>None<br>None         | *<br>*<br>*<br>*                                  |
| It Schedule for Spring 2021                                                                                                    | Geography H   10 V Per P Details Monday              | Tuesd                | ny         | Wednesc  | Jay   | Thursda          | NY         | Finday             | You h    | Ave been waitliss<br>the class.  | Details<br>Details<br>GEOG 140, 01<br>CHEM 101, 01<br>CHEM 101, 01<br>FREN 101, 01<br>PSY 150, 03<br>BIOL 102, 20 | Hours<br>0<br>3<br>0<br>3<br>3<br>3<br>3 | CRN Scheolers<br>11580 Lecture<br>11657 Lecture<br>11680 Laboratory<br>11105 Lecture<br>12265 Lecture<br>10705 Lecture | N Status<br>Waltisted<br>Registered<br>Registered<br>Registered<br>Registered<br>Registered | Action<br>None<br>None<br>None<br>None<br>None<br>None | *<br>*<br>*<br>*<br>*                             |

# To drop a class:

| Classes Enter CRM                                                                                                    | Ns Schedule and                                                  | Options      |              |         | _     |         | _      |                                     |                                         |                                                                                                    |                                                                                                    | _                           |                                                |                                         |                                               |                                                      |              |
|----------------------------------------------------------------------------------------------------|------------------------------------------------------------------|--------------|--------------|---------|-------|---------|--------|-------------------------------------|-----------------------------------------|----------------------------------------------------------------------------------------------------|----------------------------------------------------------------------------------------------------|-----------------------------|------------------------------------------------|-----------------------------------------|-----------------------------------------------|------------------------------------------------------|--------------|
| rch Results — 2 Class<br>a: Spring 2021 Subjec                                                                                                    | ses<br>ct: Geography Court                                       | se Number    | 140          |         |       |         |        |                                     |                                         |                                                                                                    |                                                                                                    |                             |                                                |                                         |                                               |                                                      | Search Again |
| le .                                                                                                    | Subject Descript                                                 | Subject      | Coursê N     | Section | Hours | CRN ¢   | Term 0 | Instructor                          | Meeting Tin                             | nes                                                                                                    | Campus                                                                                                    |                             | Status                                         |                                         | Attribute                                     |                                                      |              |
| <u>id Geography</u><br>ture                                                                                                    | Geography                                                        | GEOG         | 140          | 01      | 3     | 11580   | Spri   | Chuck Folds (Prim                   | ary) [s] w 🖬 w                          | 🖬 🕫 s   11:00 AM - 12:15 PM Type                                                                                                    | e: Class Cult                                                                                               | 9 FU<br>7 5 0               | ILL: 0 of 5 seat<br>of 5 waitlist seat         | s remain<br>ts remain                   | LibStdy-P6World Cul<br>Residential Instructio | itures<br>in                                         | Add          |
| d Geography                                                                                                    | Constants                                                        | 0500         |              |         |       |         |        |                                     |                                         |                                                                                                    |                                                                                                    | 12.47                       | if casts remain                                |                                         | LibStdy-P6World Cul                           | tures                                                | Carl         |
| ure                                                                                                    | Geography                                                        | GEOG         | 140          | 02      | 3     | 11592   | Spri   | Chuck Folds (Prima                  | ary) [S]M T W                           | T F 8 02:00 PM - 03:15 PM Typ                                                                                                    | pe: Classi Cull                                                                                             | 5 of 5                      | waltist seats re                               | main                                    | Residential Instructio                        | m                                                    |              |
| - Page fof 1 -                                                                                                    | e Details                                                        | ige          | 140          | 02      | 3     | 11592   | Sprl   | Chuck Folds (Prima                  | s w <b>c</b> w                          | т F в 0200 РМ - 03-15 РМ Тур<br>                                                                                                    | drop a co                                                                                                   | ours                        | se, sele<br>d click                            | ect                                     | Residential Instructio                        | n                                                    | Records      |
| edule III Schedule<br>hedule for Spring 2021                                                                                                    | e Details                                                        | ige          | 140          | 02      | 3     | 11592   | Spri   | <u>Chuck Folds</u> (Prima           | ary) is in <b>E</b> wi                  | T F B 02:00 PM - 03:15 PM Typ<br>Summary<br>Chemistry in Soc                                                                                                    | drop a co<br>(eb Drop<br>Sub                                                                                | ours<br>o an<br>mit         | se, sele<br>d click                            | ect                                     | Residential Instructio                        | n<br>None                                            | Records      |
| Heque 1 of 1 Page 1 of 1 Page | e Details<br>Monday                                              | ope<br>Tuesd | 1+0<br>BY    | Wednesd | ay    | Thursda | Spri   | <u>Chuck Folds</u> (Prima<br>Friday | si M T w                                | T r a 02:00 PM - 03:15 PM Typ<br>Summary<br>Chemistry in Soc                                                                                                    | drop a co<br>(eb Drop<br>Sub                                                                                | ours<br>o an<br>mit         | se, sele<br>d click                            | ect<br>t etory                          | Residential Instructio                        | None<br>None                                         | Records      |
| Page 1 of 1 k<br>dute III Schedule<br>hedule for Spring 2021<br>Sunday                                                                                                    | e Details<br>Monday                                              | age<br>Tuesd | 140<br>14    | Wednesd | ay    | Thursda | Spri   | <u>Chuck Folds</u> (Prima           | s u u u u u u u u u u u u u u u u u u u | T F B 02:00 PM - 03:15 PM Typ<br>Barmmary<br>Chemistry in Soc<br>Chemistry in Soc<br>Exp. Fren & France                                                                                                    | drop a co<br>/eb Drop<br>Sub                                                                                | ours                        | se, sele<br>d click                            | ect<br>tory                             | Residential Instructio                        | None<br>None<br>None                                 | Records      |
| Page 1 of 1<br>Page 1 of 1<br>Schedule for Spring 2021<br>Sunday                                                                                                    | e Details<br>1<br>Monday                                         | age<br>Tuesd | 140<br>1y    | Wednesc | lay   | Thursda | Spri   | <u>Chuck Folds</u> (Prima           | suurday                                 | T P B 02:00 PM - 03:15 PM Typ<br>Burnmary<br>Chemistry in Soc<br>Chemistry in Soc<br>Chemistry in Soc<br>Exp Fren & France<br>Ogeneral Psychology                                                                                                    | drop a co<br>deb Drop<br>Sub                                                                                | ours<br>ours<br>o an<br>mit | se, sele<br>d click                            | ect<br>tory                             | Residential Instructio                        | n<br>None<br>None<br>None<br>None                    | Records      |
| Pege 1 of 1<br>state III Schedule Sunday                                                                                                    | e Details<br>1<br>Monday                                         | Tuesd        | Dy atom      | Wednesc | lay   | Thursda | Spri   | <u>Chuck Folds</u> (Primi           | seturday                                | T P = 02:00 PM - 03:15 PM Typ<br>Summary<br>Chemistry in Soc<br>Chemistry in Soc<br>Chemistry in Soc<br>Exp Fren & Franc<br>General Psychology<br>Muman Genetics                                                                                                    | drop a cy<br>leb Drop<br>Sub                                                                                | ours<br>o an<br>mit         | se, sele<br>d click                            | ect<br>tory<br>Lecture                  | Residential Instructio                        | n<br>None<br>None<br>None<br>None<br>None            | Records      |
| And II Schedule                                                                                                    | ordynany<br>a Details<br>t<br>Monday                             | Tuesda       | ay side      | Wednesc | ay    | Thursda | Spri   | <u>Chuck Folds</u> (Primi           | Saturday                                | T P B 02:00 PM - 03:15 PM Typ<br>B Summary<br>Chemistry in Soc<br>Chemistry in Soc<br>Chemistry in Soc<br>Exp Fren & Franc<br>General Psychology<br>Human Genetics<br>Human Genetics<br>Human Genetics                                                                                                    | PSY 150, 03<br>BIOL 102, 21                                                                                 | ours<br>ours<br>oan<br>mit  | se, sele<br>d click                            | ect<br>coy<br>Lecture<br>Laboratory     | Residential Instructio                        | None<br>None<br>None<br>None<br>None                 | Records      |
| A Page 1 of 1<br>A Page 1 of 1<br>Ill schedule<br>schedule for Spring 2021<br>Sundey                                                                                                    | Ordprenty     Ordprenty     Per Pi     To      Per Pi     Monday | Tuesd        | and a second | Wednesc | lay   | Thursda | Spri   | Chuck Folds (Primi                  | saturday                                | T P a 02:00 PM - 03:15 PM Typ<br>a summary<br>Chemistry in Soc<br>Chemistry in Soc<br>Chemis | er Cless Cut<br>chrop a co<br>(eb Drop<br>Sub<br>PSY 150, 03<br>BIOL 102, 20<br>BIOL 102, 21<br>MUS 101, 01 | ours<br>oan<br>mit          | se, sele<br>d click<br>12265<br>10705<br>12561 | ect<br>Lecture<br>Laboratory<br>Lecture | Residential Instructio                        | None<br>None<br>None<br>None<br>None<br>None<br>None | Records      |

|                 |         |       |            |            |              | Records, 2 |
|-----------------|---------|-------|------------|------------|--------------|------------|
|                 |         |       |            |            |              |            |
|                 |         |       |            |            |              |            |
|                 |         |       |            |            |              |            |
| EM 101, 01      | 3       | 11657 | Lecture    | Registered | None         | Ŧ          |
| EM 101, 31      | 0       | 11680 | Laboratory | Registered | None         | v.         |
| IN 101, 01      | 3       | 11105 | Lecture    | Registered | None         | <b>v</b>   |
| ′ 150, 03       |         | Cour  | se has     | gistered   | None         | •          |
| L 102, 20       | b       | een d | ropped     | gistered   | None         | •          |
| L 102, 21       | 0       | 10706 | Laboratory | Register   | None         |            |
| S 101, 01       | 3       | 12561 | Lecture    | Registered | **Web Drop** | *          |
| CEU: 0   Min: 0 | Max: 18 |       |            |            | х <u></u>    |            |

|               |                                              |                                                                                                    |                                     | Save Successful                                                                     |                                                                           |                                                   |                                                                               |                                                                                             |                                                                                                    |                                                                                                    |                                       |
|---------------|----------------------------------------------|----------------------------------------------------------------------------------------------------|-------------------------------------|-------------------------------------------------------------------------------------|---------------------------------------------------------------------------|---------------------------------------------------|-------------------------------------------------------------------------------|---------------------------------------------------------------------------------------------|----------------------------------------------------------------------------------------------------|----------------------------------------------------------------------------------------------------|---------------------------------------|
|               |                                              |                                                                                                    |                                     |                                                                                     |                                                                           |                                                   |                                                                               |                                                                                             |                                                                                                    |                                                                                                    |                                       |
|               |                                              |                                                                                                    |                                     |                                                                                     |                                                                           |                                                   |                                                                               |                                                                                             |                                                                                                    |                                                                                                    |                                       |
|               |                                              |                                                                                                    |                                     |                                                                                     |                                                                           |                                                   |                                                                               |                                                                                             |                                                                                                    | Search Ag                                                                                                    | gain                                  |
| Meeting Times |                                              |                                                                                                    |                                     | Campus                                                                              | Status                                                                    |                                                   |                                                                               | Attribute                                                                                   |                                                                                                    |                                                                                                    |                                       |
| SM            | S M T W T F S 11:00 AM - 12:15 PM Type: Clas |                                                                                                    |                                     | Cull                                                                                | <b>FULL:</b> 0 of 5 seats remain.<br><b>5</b> of 5 waitlist seats remain. |                                                   |                                                                               | LibStdy-P6World Cu<br>Residential Instructi                                                 | on                                                                                                    | C                                                                                                    | Add                                   |
| SM            | тwт                                          | F S 02:00 PM - 03:15 PM Ty                                                                                                    | Cull                                | 33 of 36 seats remain.<br>5 of 5 waitlist seats remain.                             |                                                                           |                                                   | LibStdy-P6World Cultures<br>Residential Instruction                           |                                                                                             |                                                                                                    | Add                                                                                                    |                                       |
|               |                                              |                                                                                                    |                                     |                                                                                     |                                                                           |                                                   |                                                                               |                                                                                             |                                                                                                    | Reco                                                                                                    | )<br>ords: 2                          |
|               |                                              |                                                                                                    |                                     |                                                                                     |                                                                           |                                                   |                                                                               |                                                                                             |                                                                                                    | Reco                                                                                                    | )<br>ords: 2                          |
|               | • 1 •                                        | T Summary                                                                                                    |                                     |                                                                                     |                                                                           |                                                   |                                                                               |                                                                                             |                                                                                                    | Reco                                                                                                    | ords: 2                               |
|               | •                                            | Summary<br>Chemistry in Society                                                                                                    | CHEN                                | И 101, 01                                                                           | 3                                                                         | 11657                                             | Lecture                                                                       | Registered                                                                                  | None                                                                                                    | Reco                                                                                                    | ords: 2                               |
| urday         |                                              | Summary<br>Chemistry in Society<br>Chemistry in Society-LAB                                                                                                    | CHEN                                | И 101, 01<br>И 101, 31                                                              | 3                                                                         | 11657<br>11680                                    | Lecture<br>Laboratory                                                         | Registered<br>Registered                                                                    | None<br>None                                                                                            | Reco                                                                                                    | )<br>ords: 2                          |
| ırday         |                                              | Summary<br>Chemistry in Society<br>Chemistry in Society-LAB<br>Exp Fren & Francophor                                                                                                    | СНЕМ                                | A 101, 01<br>A 101, 31                                                              | 3                                                                         | 11657<br>11680                                    | Lecture<br>Laboratory<br>ecture                                               | Registered<br>Registered<br>Registered                                                      | None<br>None<br>None                                                                                    | Reco<br>v<br>v                                                                                                    | ords: 2                               |
| urday         |                                              | Summary Chemistry in Society Chemistry in Society-LAB Exp Fren & Francophor General Psychology                                                                                                    | снем<br>снем<br>Соц                 | 4 101, 01<br>4 101, 31<br>rse i                                                     | 3<br>0<br>s del                                                           | 11657<br>11680<br>leted.                          | Lecture<br>Laboratory<br>ecture<br>ecture                                     | Registered<br>Registered<br>Registered<br>Registered                                        | None<br>None<br>None<br>None                                                                            | *           *           *           *           *           *           *                                                                                                    | ords: 2                               |
| urday         |                                              | Summary Chemistry in Society Chemistry in Society-LAB Exp Fren & Francophot General Psychology Human Genetics                                                                                           | снем<br>снем<br>Соц<br>віог         | л 101, 01<br>л 101, 31<br>rse i<br>102, 20                                          | s del                                                                     | 11657<br>11680<br>leted.                          | Lecture<br>Laboratory<br>ecture<br>ecture<br>Lecture                          | Registered<br>Registered<br>Registered<br>Registered<br>Registered                          | None<br>None<br>None<br>None<br>None                                                                    | *           *           *           *           *           *           *           *           *           *           *                                                                                                    | pords: 2                              |
| urday         |                                              | Summary Chemistry in Society Chemistry in Society-LAB Exp Fren & Francophor General Psychology Human Genetics Human Genetics-LAB                                                                        |                                     | л 101, 01<br>л 101, 31<br><mark>rse i</mark><br>102, 20<br>102, 21                  | 3<br>0<br>s del<br>3<br>0                                                 | 11657<br>11680<br>leted.<br>10706                 | Lecture<br>Laboratory<br>ecture<br>ecture<br>Lecture<br>Laboratory            | Registered<br>Registered<br>Registered<br>Registered<br>Registered<br>Registered            | None       None       None       None       None       None       None                                  | Reco                                                                                                    | , )<br>ords: 2                        |
| urday         |                                              | Summary Chemistry in Society Chemistry in Society-LAB Exp Fren & Francophor General Psychology Human Genetics Human Genetics Human Genetics-LAB Music Appreciation                                      | CHEN<br>CHEN<br>BIOL<br>BIOL<br>MUS | A 101, 01<br>A 101, 31<br>TSE I<br>102, 20<br>102, 21<br>101, 01                    | 3<br>0<br>s del<br>3<br>0<br>0                                            | 11657<br>11680<br>Leted.<br>107<br>10706<br>12561 | Lecture<br>Laboratory<br>ecture<br>ecture<br>Lecture<br>Lecture<br>Laboratory | Registered<br>Registered<br>Registered<br>Registered<br>Registered<br>Registered<br>Deleted | None       None       None       None       None       None       None       None       None       None | v           v           v           v           v           v           v           v           v           v           v           v           v           v           v           v           v           v           v           v           v           v | ► ► ► ► ► ► ► ► ► ► ► ► ► ► ► ► ► ► ► |
| urday         |                                              | Summary Chemistry in Society Chemistry in Society-LAB Exp Fren & Francophor General Psychology Human Genetics Human Genetics Human Genetics-LAB Music Appreciation Total Hours   Registered: 12   Billi | CHEN<br>CHEN<br>BIOL<br>BIOL<br>MUS | A 101, 01<br>A 101, 31<br>INSE I<br>102, 20<br>102, 21<br>101, 01<br>EU: 0   Min: 0 | 3<br>0<br>s del<br>3<br>0<br>0<br>0                                       | 11657<br>11680<br>Leted.<br>10706<br>12561        | Lecture<br>Laboratory<br>ecture<br>ecture<br>Lecture<br>Laboratory<br>Lecture | Registered<br>Registered<br>Registered<br>Registered<br>Registered<br>Registered<br>Deleted | None       None       None       None       None       None       None       None       None            | Reco                                                                                                    | ) crds: 2                             |

# If you have the five-digit CRN for a class, you may enter that directly instead of searching for classes.

| student 🔹 Regis                                  | tration +                  | Select             | a Term     | R  | egister | for Cla | isses                                                                                                    |                                                      |                                     |                                   | 4                                                                                                    |                    |
|--------------------------------------------------|----------------------------|--------------------|------------|----|---------|---------|----------------------------------------------------------------------------------------------------|------------------------------------------------------|-------------------------------------|-----------------------------------|----------------------------------------------------------------------------------------------------|--------------------|
| Register for Clas                                | ses                        |                    |            |    |         |         |                                                                                                    |                                                      |                                     |                                   |                                                                                                    |                    |
| Find Classes Enter Cl                            | INs Schedul                | e and Option       | 73         |    |         | -       |                                                                                                    |                                                      |                                     |                                   |                                                                                                    |                    |
| Search Results - 146 C<br>Term: Spring 2021 Subj | lasses<br>ect: Biology     |                    | /          | _  |         |         | If you alread                                                                                                    | ady know th                                          | e CRN of a cou                      | urse, you                         |                                                                                                    | Search Again       |
| Human Biology<br>Lecture                         | Biology                    | 104                | 01         | 3  | 10709   | Spri    | LisStoy-CS Physical & Biol Sc<br>LisStoy-CS Physical & Biol Sc<br>LisStoy-CS Biology<br>Identified Gateway Course<br>Residential Instruction |                                                      |                                     |                                   |                                                                                                    | Q View Linked Add  |
| Human Biology-LAB<br>Laboratory                  | Biology                    | 104                | 30         | 0  | 10711   | Spri    | <u>Grep Adkison</u> (Primary)                                                                                                    | S T WT FS 11:15                                      | AM - 12:55 PM Type: Lat Cull        | 20 of 20 seats remain.            | LibStdy-C5 Physical & Biol Sc<br>LibStdy-C5 Biology<br>Identified Gateway Course<br>Residential Instruction | Q. View Linked Add |
|                                                  |                            | _                  | _          | _  | _       |         |                                                                                                    |                                                      | •                                   |                                   |                                                                                                    |                    |
| Schedule III Schedu                              | le Details                 |                    |            |    |         |         |                                                                                                    | •                                                    | Summary                             |                                   |                                                                                                    |                    |
| ss Schedule for Spring 202                       | н                          |                    |            |    |         |         |                                                                                                    |                                                      |                                     |                                   |                                                                                                    |                    |
| Sunday                                           | Monday                     | Tu                 | Jesday     | We | dnesday | Th      | ursday Friday                                                                                                    | day Friday Saturday No registered or pending classes |                                     |                                   |                                                                                                    |                    |
| Gana                                             |                            |                    |            |    |         |         |                                                                                                    |                                                      | 1.1                                 |                                   |                                                                                                    |                    |
| 7am                                              |                            |                    |            |    |         |         |                                                                                                    |                                                      |                                     |                                   |                                                                                                    |                    |
| 8am                                              |                            |                    |            |    |         |         |                                                                                                    |                                                      | •                                   |                                   |                                                                                                    |                    |
| 9am                                              |                            |                    |            |    |         |         |                                                                                                    |                                                      | 1                                   |                                   |                                                                                                    |                    |
|                                                  |                            |                    |            |    |         |         |                                                                                                    |                                                      |                                     |                                   |                                                                                                    |                    |
| Open and close bottom pa                         | sels to display extr       | a registration     | informatio | 8  |         |         |                                                                                                    |                                                      |                                     |                                   |                                                                                                    |                    |
| nam                                              | and the state of the state | and great to State |            | -  |         |         |                                                                                                    |                                                      | Total Hours   Registered: 0   Bills | ng: 0   CEU: 0   Min: 0   Max: 18 |                                                                                                    |                    |
| Panels .                                         |                            |                    |            |    |         |         |                                                                                                    |                                                      |                                     |                                   |                                                                                                    | a press            |

Enter the CRN as seen below. You may enter multiple CRNs and must do so if registering for linked courses.

| Student - Registration - Select a Term - Register for Classes                                                                                                    |                                                                                                    |
|----------------------------------------------------------------------------------------------------|----------------------------------------------------------------------------------------------------|
| Register for Classes                                                                                                    |                                                                                                    |
| Find Classes Enter CRNs Schedule and Options                                                                                                    |                                                                                                    |
| Career Withdrawals<br>Withdrawal Credits Used : 5<br>Withdrawal Credits Remaining : 5                                                                                              |                                                                                                    |
| Enter Course Reference Numbers (CRNs) to Register Term: Spring 2021 CRN 10709 Human Biology BOL 104, 01 CRN 10711 Human Biology LAB BIOL 104, 30Human Biology LAB BIOL 101, 30 CRN | You may enter multiple CRNs. In the case of linked courses, you must enter them at the same time in order to register. |
| Click here                                                                                                    | to add                                                                                                    |
| Class Schedule for Spring 2021<br>Sunday Monday Tuesday Wednesday Inursday                                                                                                    | Kingy Saturday No registered or pending classes.                                                                       |
| 6am                                                                                                    | x c                                                                                                    |
| 7am                                                                                                    |                                                                                                    |
| 8am                                                                                                    |                                                                                                    |
| Sam                                                                                                    |                                                                                                    |
| 10am 20                                                                                                    |                                                                                                    |
| Light was cross noticely barries to crobaly even redistration mormation                                                                                                    | Total Hours   Registered: 0 (Billing: 0) CEU: 0) Max: 10                                                               |
| Panels                                                                                                    | and the second second second second second second second second second second second second second second second       |